УЧЕБНО-МЕТОДИЧЕСКИЕ МАТЕРИАЛЫ ПО РАБОТЕ ПОЛЬЗОВАТЕЛЕЙ С ИНФОРМАЦИОННО-АНАЛИТИЧЕСКИМ ИНСТРУМЕНТАРИЕМ ДЛЯ МОНИТОРИНГА И АНАЛИЗА ПОСТАВЩИКОВ ТОВАРОВ, РАБОТ И УСЛУГ

| Пояснительная записка                                                        | 3  |
|------------------------------------------------------------------------------|----|
| Назначение учебно-методических материалов                                    | 5  |
| Структура и содержание учебно-методических материалов                        | 6  |
| Раздел 1. Знакомство с информационно-аналитическим инструментарием           | 7  |
| Урок 1. Функциональные возможности информационно-аналитического              |    |
| инструментария                                                               | 7  |
| Урок 2. Начало работы в системе                                              | 9  |
| Урок 3. Авторизация и регистрация в системе                                  | 11 |
| Раздел 2. Поставщик                                                          | 18 |
| Урок 1. Описание личного кабинета Поставщика                                 | 18 |
| Урок 2. Функциональные возможности, реализованные в личном кабинете          | 30 |
| Раздел З. Заказчик                                                           | 32 |
| Урок 1. Описание личного кабинета Заказчика                                  | 32 |
| Урок 2. Функциональные возможности, реализованные в личном кабинете          | 34 |
| Раздел 4. Администратор                                                      | 46 |
| Урок 1. Описание личного кабинета Администратора                             | 46 |
| Раздел 5. Модератор                                                          | 58 |
| Урок 1. Описание личного кабинета Модератора                                 | 58 |
| Раздел 6. Сотрудник МОН                                                      | 59 |
| Урок 1. Описание возможностей личного кабинета сотрудника Минобрнауки России | 59 |
| Приложение Системные требования                                              | 60 |

## Оглавление

## ПОЯСНИТЕЛЬНАЯ ЗАПИСКА

Подведомственные Минобрнауки России организации, как и иные заказчики, осуществляют закупки по нормам Федерального закона от 05.04.2013 № 44-ФЗ «О контрактной системе в сфере закупок товаров, работ, услуг для обеспечения государственных и муниципальных нужд» (далее – Закон № 44-ФЗ). Часть закупок осуществляется подведомственными Минобрнауки России организациями на основании принятого положения о закупках подведомственных организаций (любая закупка до 500 тыс. утверждённого Минобрнауки России как учредителем в соответствии с руб.), «Требованиями к разработке Положения о закупке товаров, работ, услуг бюджетного образования учреждения, подведомственного Министерству науки Российской И Федерации» (утв. Минобрнауки России 12.04.2017).

В практике Особых закупок образовательными организациями распространение получила практика закупки товаров, работ или услуг на сумму, не превышающую 100 тыс. рублей (п. 4 ч. 1 ст.93 44-ФЗ) и товаров, работ или услуг на сумму, не превышающую 400 тыс. рублей (п. 5 ч. 1 ст.93 44-ФЗ).

Законодательством предусмотрен способ осуществления указанных Особых закупок как закупок у единственного поставщика, т.е. без использования конкурентных процедур. Особая закупка – это так называемая неконкурентная (или простая) закупка, закупка до определенной суммы. Суммарные объемы особых закупок подведомственных Минобрнауки организаций оценочно составляют около 2 млрд руб.

Для осуществления закупок на основании пунктов 4 и 5 части 1 ст. 93 44-ФЗ (любая закупка до 100 000,00 рублей и до 400 000,00 рублей соответственно), а также Положений о закупках подведомственных организаций (любая закупка до 500 000,00 рублей) создан Информационно-аналитический инструментарий для мониторинга и анализа поставщиков товаров, работ и услуг в рамках Особых закупок подведомственных Минобрнауки России организаций (далее – Информационно-аналитический инструментарий).

Информационно-аналитический инструментарий (<u>www.oz-mon.ru</u>) разработан в соответствии с законодательством Российской Федерации и направлен на защиту интересов всех участников закупок. Поставщиком (подрядчиком, исполнителем) может стать любое заинтересованное лицо в соответствии с законодательством Российской Федерации и иными нормативными правовыми актами о контрактной системе в сфере закупок.

3

В Информационно-аналитическом инструментарии представлена полная и достоверная информация относительно осуществления закупок и их участников, а доступ к ней осуществляется на безвозмездной основе.

Все пользователи информационно-аналитического инструментария должны предоставлять корректную информацию о себе согласно регламенту работы информационно-аналитического инструментария для мониторинга и анализа поставщиков товаров, работ и услуг в рамках Особых закупок подведомственных Минобрнауки России организаций (далее – Регламент).

### НАЗНАЧЕНИЕ УЧЕБНО-МЕТОДИЧЕСКИХ МАТЕРИАЛОВ

Учебно-методические материалы подготовлены для следующих категорий пользователей информационно-аналитического инструментария:

 представителей подведомственных Минобрнауки России образовательных организаций, осуществляющих закупочную деятельность;

- представителей поставщиков;

- сотрудников Минобрнауки России;

- администратора информационно-аналитического инструментария;

- модератора информационно-аналитического инструментария.

Учебно-методические материалы призваны обеспечить формирование у пользователей общих представлений о работе с информационно-аналитическим инструментарием, включая знакомство с интерфейсами, экранными формами и управляющими элементами.

Учебно-методические материалы ориентированы на пользователей, имеющих опыт реализации закупок малых объемов и навыки использования информационных систем в сфере закупочной деятельности.

Материалы могут быть использованы в рамках специально организованного дистанционного обучения основам работы с информационно-аналитическим инструментарием, а также при самостоятельном изучении пользователями вопросов практического использования инструментария в своей работе.

## СТРУКТУРА И СОДЕРЖАНИЕ УЧЕБНО-МЕТОДИЧЕСКИХ МАТЕРИАЛОВ

Учебно-методические материалы состоят из разделов, дифференцированных по категориям пользователей. Каждый раздел сформирован из комплекса специализированных уроков.

Всего разработано шесть разделов:

1) общие сведения (Знакомство с системой);

2) информация для категории пользователя «Поставщик»;

3) информация для категории пользователя «Заказчик»;

4) информация для категории пользователя «Администратор»;

5) информация для категории пользователя «Модератор»;

6) информация для категории пользователя «Сотрудник МОН»;

Содержание разделов позволяет пользователям полностью освоить существующий функционал, требуемый в рамках осуществления закупочной деятельности, администрирования, модерирования и контроля.

Уроки представляют собой описание последовательности действий в конкретных интерфейсах системы, позволяющих прийти к конкретному результату.

Для усвоения и закрепления полученных знаний, а также организации самоконтроля пользователей в материалы каждого урока включены контрольные вопросы.

## РАЗДЕЛ 1. ЗНАКОМСТВО С ИНФОРМАЦИОННО-АНАЛИТИЧЕСКИМ ИНСТРУМЕНТАРИЕМ

Содержание данного раздела включает общее описание функционала информационно-аналитического инструментария, категорий пользователей, правил, порядка выполнения и последовательности действий, позволяющих перейти к непосредственной реализации практических задач.

Раздел включает три урока, изучение которых необходимо для формирования общих представлений:

о возможностях информационно-аналитического инструментария;

об общих правилах использования информационно-аналитического инструментария; о правилах авторизации и регистрации в системе.

Урок 1. Функциональные возможности информационно-аналитического инструментария

В рамках осуществления Особых закупок информационно-аналитический инструментарий обеспечивает автоматизацию следующих процессов:

планирование закупок; выбор (подбор) поставщика;

заключение договора с поставщиком;

мониторинг и анализ закупок.

Информационно-аналитический инструментарий включает следующий функционал:

1. Размещение, просмотр и поиск информации о Поставщиках, их товарах, работах и услугах, о Заказчиках, их заказах, с использованием классификаторов.

2. Формирование и размещение заказов, планов-графиков закупок.

3. Формирование и размещение предложений (оферт) Поставщиков товаров, работ и услуг.

4. Поиск и выбор заказов по предмету контракта, его цене, организации, месту поставки и пр.

5. Поиск и выбор Поставщиков по товарам, работам и услугам, их цене, месту доставки и пр.

7

6. Заключение договоров между Заказчиками и Поставщиками в электронном виде.

7. Мониторинг и анализ Поставщиков товаров, работ и услуг в рамках Особых закупок подведомственных Минобрнауки России организаций.

Аналитический модуль инструментария обеспечивает:

 сбор, анализ, систематизацию и графическое представление данных об Особых закупках подведомственных Минобрнауки России организаций;

 просмотр статистической информации по проведенным Особым закупкам подведомственных Минобрнауки России организаций;

 просмотр аналитической информации по проведенным Особым закупкам подведомственных Минобрнауки России организаций;

формирование ответа на поисковые запросы;

 просмотр сведений о Поставщиках товаров, работ и услуг, а также о подведомственных Минобрнауки России организациях (Заказчиках);

фильтрацию, отбор информации по заданным пользователем критериям и показателям.

Каждая категория пользователей имеет различные права доступа при работе с инструментарием:

– Администратор – лицо, назначаемое приказом Минобрнауки России, которое осуществляет контроль за работой системы, ведение базы данных Заказчиков и Поставщиков, проверку и подтверждение данных, указанных в процессе регистрации, добавление пользователей, редактирование данных о них, удаление, управление ролями пользователей, просмотр статистической информации о работе пользователей.

Модератор – лицо, назначаемое приказом Минобрнауки России, которое осуществляет контроль за работой системы, ведение базы данных Заказчиков и Поставщиков, наполнение разделов контентом, управление пользователями исключая удаление;

– Сотрудник Минобрнауки России – осуществляет просмотр и поиск информации о Заказчиках и Поставщиках товаров, работ и услуг, о размещенных офертах и поданных заявках, просмотр списка пользователей и статистической информации об их работе с инструментарием.

Поставщики – физические или юридические лица, предлагающие реализацию услуг,
 работ или поставку товаров подведомственным Министерству образования и науки
 Российской Федерации организациям. Поставщики размещают оферты, предоставляя

8

полную информацию о цене товара, работы или услуги, а также имеют возможность предоставить дополнительную информацию о своей квалификации, имеющимся мощностям и др., просматривают заявки, размещенные подведомственными Минобрнауки организациями, а также имеют возможность заключать с заказчиками договоры в электронном виде, скрепляя их электронной подписью.

– Заказчики – подведомственные Минобрнауки России организации, осуществляющие Особые закупки у физических или юридических лиц, предлагающих реализацию услуг, работ или поставку товаров. Заказчики размещают заявки, а также имеют возможность заключать с поставщиками договоры в электронном виде, скрепляя их электронной подписью.

### Контрольные вопросы:

- 1. Какие общие функциональные возможности предлагает информационноаналитический инструментарий?
- 2. Какие общие функциональные возможности предлагает аналитический модуль?
- 3. Какие категории пользователей предусмотрены при работе с инструментарием? Чем отличаются их права?

Урок 2. Начало работы в системе

Информационно аналитический инструментарий является «облачной» системой, и все действия в системе происходят в сети Интернет. Для начала работы в системе необходимо запустить на рабочем компьютере один из следующих Интернет браузеров:

- Internet Explorer (версия не ниже 11);
- Mozilla Firefox (версия не ниже 51.0);
- Google Chrome (версия не ниже 56);
- Орега (версия не ниже 32);
- Яндекс.Браузер (версии 17.6 и выше).

После запуска браузера нужно ввести в адресной строке адрес системы (<u>http://oz-</u> <u>mon.ru/</u>) и начать ее изучение, руководствуясь учебно-методическими материалами.

Методический совет: Рекомендуется сохранять адрес системы в закладках браузера.

После ввода адреса загружается главная страница сайта информационноаналитического инструментария (рисунок 1):

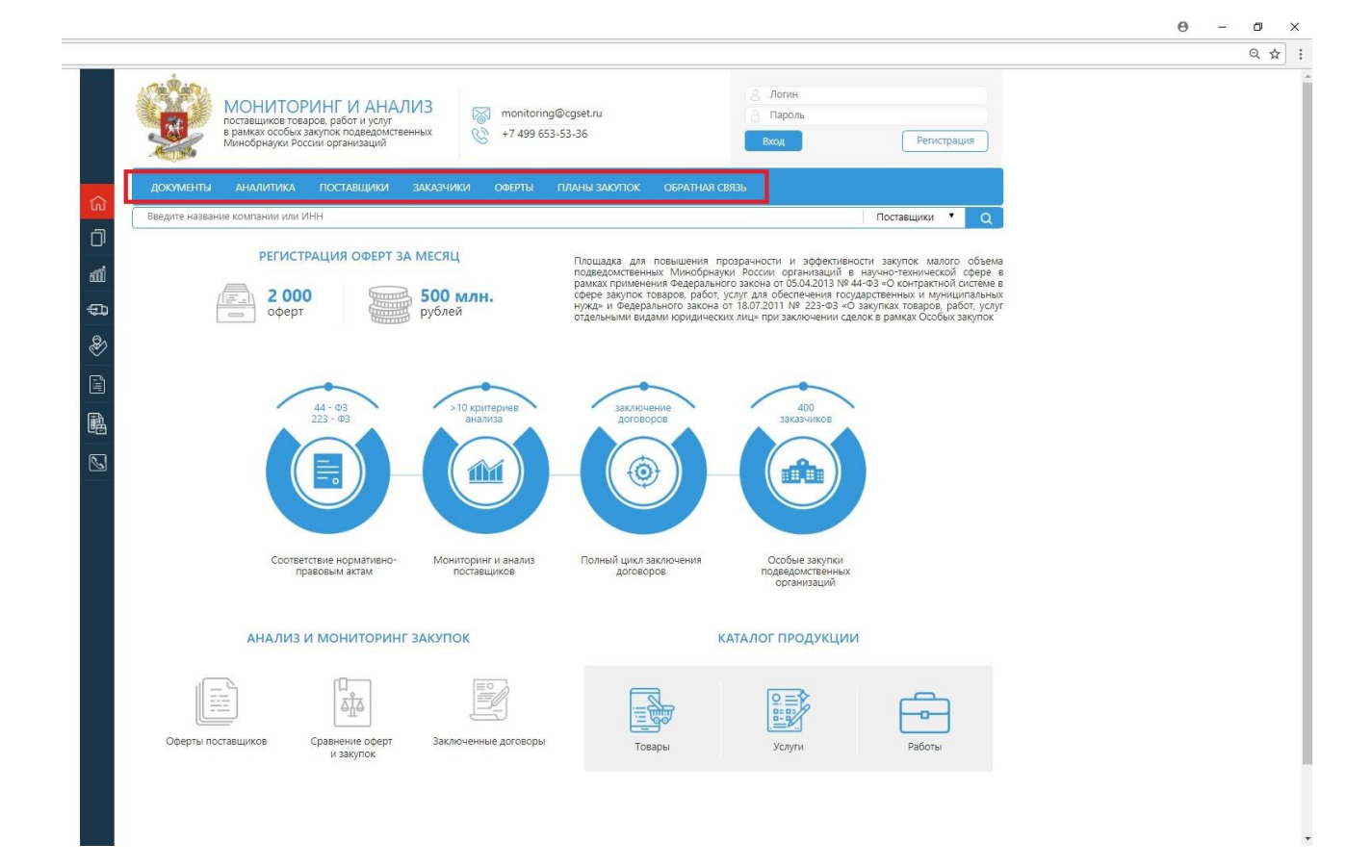

### Рисунок 1 – Главная страница сайта

Вверху страницы находится главное меню с функциональными модулями информационно-аналитического инструментария (рисунок 1), что обеспечивает удобство и быстроту навигации по сайту. Темно-серая панель слева на экране предназначена для отображения главного меню с помощью значков. Каждый значок соответствует определенному разделу главного меню. При нажатии на определенный значок происходит переход на требуемую страницу. Таким образом темно-серая панель слева служит альтернативой главному меню при переходе из одного раздела сайта в другой.

Главная страница сайта (открытая часть) отражает концепцию информационноаналитического инструментария и быстрый доступ к каталогу продукции, а также анализу и мониторингу закупок. Под главным меню расположен поисковый навигатор с возможностью выбора вариантов поиска.

Главное меню состоит из следующих разделов:

«Документы» – в данном разделе содержится нормативно-правовая документация, связанная с особыми закупками, а также учебно-методические материалы;

«Аналитика» – данный раздел содержит аналитическую информацию об особых закупках в рамках ФЗ-223 и ФЗ-44;

«Поставщики» – в разделе содержится подробная информация об организациях, зарегистрированных с ролью Поставщика;

«Заказчики» – в разделе содержится подробная информация об организациях, подведомственных Минобрнауки России, зарегистрированных с ролью Заказчика;

«Оферты» – в данном разделе размещены все оферты Поставщиков, с указанием стоимости, срока действия и срока поставки;

«Планы закупок» – в разделе отражены планы закупок Заказчиков с указанием стоимости, срока закупки и региона поставки;

«Обратная связь» – форма обратной связи для взаимодействия с Администратором сайта;

«Каталог продукции» – в разделе представлен каталог продукции с фильтрами для удобства поиска товаров, работ, услуг с учетом классификатора ОКПД2.

Вверху главной страницы расположены контакты для связи со специалистами группы технической поддержки информационно-аналитического инструментария (системным администратором, специалистами технической поддержки).

### Вопросы:

1. Назовите адрес в сети Интернет информационно-аналитического инструментария.

2. В каких браузерах можно работать с системой?

3. Какие основные разделы системы представлены на Главной странице?

Урок 3. Авторизация и регистрация в системе

Для авторизации в системе введите направленные вам на почту учетные данные: имя пользователя (логин), пароль и нажмите на кнопку «Вход» (рисунок 2). После авторизации пользователь перенаправляется в личный кабинет.

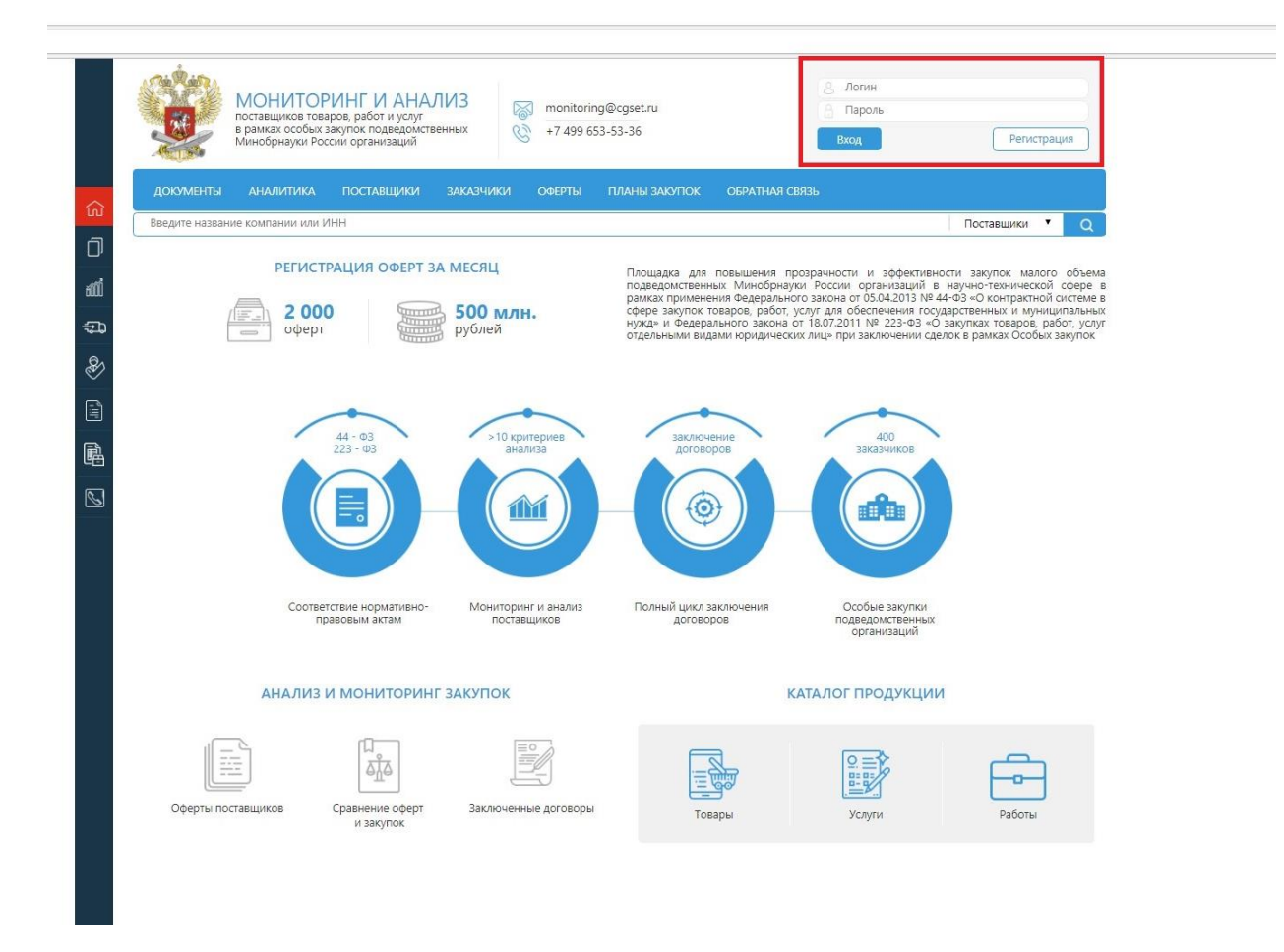

Рисунок 2 – Авторизация на сайте

Пользователи данного ресурса имеют разные личные кабинеты в зависимости от роли: «Поставщик», «Заказчик», «Администратор», «Модератор», «Сотрудник МОН».

Пользователь, войдя в «Личный кабинет», видит меню функциональных разделов, а также поисковую строку, с помощью которой можно найти данные, выбрав один из вариантов поиска информации.

Внимание! Никогда не передавайте свои учетные данные другим сотрудникам! Вы несете ответственность за действия, выполненные в системе под вашей учетной записью.

Для регистрации в системе пользователю необходимо нажать кнопку «Регистрация» (рисунок 2) в правой части Главной страницы и перейти на страницу www.ozmon.ru/registration (рисунок 3).

12

|        | МОНИТОР<br>поставщиков товај<br>в рамках особых з<br>Минобрнауки Росс | ИНГ И АНАЛИЗ<br>ров. работ и услуг<br>акупок подедомственных<br>сии организаций | monitoring@cgset.ru<br>+7 499 653-53-36 | <ul> <li>Догин</li> <li>Пароль</li> <li>Вход</li> </ul> | Регистрация |
|--------|-----------------------------------------------------------------------|---------------------------------------------------------------------------------|-----------------------------------------|---------------------------------------------------------|-------------|
| ណ៍     | документы аналитика                                                   | ПОСТАВЩИКИ ЗАКАЗЧИКИ                                                            | ОФЕРТЫ ПЛАНЫ ЗАКУПОК                    | ОБРАТНАЯ СВЯЗЬ                                          |             |
| D      |                                                                       |                                                                                 | РЕГИСТРАЦИЯ                             |                                                         |             |
| ත්රීව් | Полное наименование<br>организации                                    |                                                                                 |                                         |                                                         |             |
| ÷      |                                                                       |                                                                                 |                                         |                                                         |             |
| Ð      | Сокращенное наименование                                              |                                                                                 |                                         |                                                         |             |
|        | ИНН                                                                   |                                                                                 |                                         |                                                         |             |
|        | кпп                                                                   |                                                                                 |                                         |                                                         |             |
| 唱      | ОГРН                                                                  |                                                                                 |                                         |                                                         |             |
| 2      | ИКУ                                                                   |                                                                                 |                                         |                                                         |             |
|        | OKATO                                                                 |                                                                                 |                                         |                                                         |             |
|        | Страна                                                                | Не выбрано                                                                      |                                         | T                                                       |             |
|        | Юридический адрес                                                     |                                                                                 |                                         |                                                         |             |
|        |                                                                       |                                                                                 |                                         |                                                         |             |
|        | Фактический адрес                                                     |                                                                                 |                                         |                                                         |             |
|        |                                                                       |                                                                                 |                                         |                                                         |             |
|        | Телефон                                                               |                                                                                 |                                         |                                                         |             |

Рисунок 3 – Страница регистрации

Для прохождения процедуры регистрации необходимо заполнить соответствующие поля формы.

В поле «Полное наименование организации» необходимо внести полное наименование организации без сокращений. Далее необходимо внести сокращенный вариант наименования организации. После этого заполняются поля: Идентификационный номер налогоплательщика («ИНН»), код причины постановки на учет в налоговых органах («КПП»), основной государственный регистрационный номер юридического лица («ОГРН»), идентификационный код заказчика («ИКУ»), код единой системы кодирования («ОКАТО»).

Для идентификации пользователя в системе заполняются поля, приведенные на рисунке 4.

| ИНН   | 2226020370    |
|-------|---------------|
| КПП   | 220401001     |
| ОГРН  | 1022200561756 |
| ИКУ   | 56783492214   |
| OKATO | 1322500       |

## Рисунок 4 – Поля для внесения реквизитов организации

После внесения реквизитов организации пользователю необходимо заполнить контактные данные; указать страну, юридический адрес, фактический адрес, номер телефона, факса, электронную почту, сайт и контактное лицо (рисунок 5).

| Страна            | Россия                                                                         | *  |
|-------------------|--------------------------------------------------------------------------------|----|
| Юридический адрес | 142100, МОСКОВСКАЯ ОБЛ, ПОДОЛЬСК <u>Г</u> , РЕВОЛЮЦИОННЫЙ ПР- <u>КТ</u> , 80/4 |    |
|                   |                                                                                | 1  |
| Фактический адрес | 142100, МОСКОВСКАЯ ОБЛ, ПОДОЛЬСК [, РЕВОЛЮЦИОННЫЙ ПР-КТ, 80/4                  |    |
|                   |                                                                                | lo |
| Телефон           | 8 (496) 769-97-22                                                              |    |
| Факс              | 8 (496) 763-71-04                                                              |    |
| Электронная почта | podmoskovie@gmail.ru                                                           |    |
| Сайт              | http://i-podmoskovie.ru                                                        |    |
| Контактное лицо   | Иванов Иван Петрович                                                           |    |

Рисунок 5 – Поля для заполнения контактных данных пользователя

На следующем этапе указываются банковские реквизиты: номер расчетного счета, полное наименование банка, банковский идентификационный код (БИК), корреспондентский счет банка (рисунок 6).

| Номер расчетного счета          | 45998566872005568821                                               |
|---------------------------------|--------------------------------------------------------------------|
| Полное название банка           | ОАО "Сбербанк России", г. Москва, ул. Черняковского, дом 9, кор. 5 |
|                                 |                                                                    |
| БИК                             | 456789622                                                          |
| Корреспондентский счет<br>банка | 45789222456879940021                                               |

Рисунок 6 – Регистрационные поля для заполнения банковских реквизитов

Если пользователь регистрирует организацию как Поставщик продукции, то галочка «Организация является подведомственной Минобрнауки России», находящаяся внизу регистрационной формы, не нажимается. Дополнительно есть возможность выбрать вид организации из двух предложенных: СМП или СОНКО: «СМП» – субъект малого предпринимательства, «СОНКО» – социально ориентированная некоммерческая организация (рисунок 7).

Организация является подведомственной Минобрнауки России

Вид организации 💿 СМП 💿 СОНКО

Рисунок 7 – Выбор вида организации

Если пользователь регистрирует новую организацию, которая является подведомственной Минобрнауки России, то необходимо поставить соответствующую галочку.

Для завершения регистрации пользователю необходимо переместить бегунок слева направо для разблокировки формы (рисунок 8). Затем нажать на кнопку «Зарегистрироваться».

|  | C          | •••        |
|--|------------|------------|
|  | Форма разб | локирована |
|  |            |            |
|  |            |            |

## Рисунок 8 – Окончание регистрации организации

После завершения регистрации (рисунок 9) пользователь увидит сообщение о том, что на указанный им адрес электронной почты выслано информационное письмо с подтверждением регистрации.

| Уведомление                                         | ×    |
|-----------------------------------------------------|------|
| На почту отправлено письмо с подтверждением регистр | ации |
| 🗸 Закрыть                                           |      |

Рисунок 9 – Уведомление пользователю при регистрации

В полученном письме будет указана ссылка, по которой пользователю необходимо перейти, чтобы подтвердить регистрацию. Результат перехода приведет на рисунке 10. При этом пользователю на почту будет автоматически направлено письмо с логином и паролем, в а базе данных информационно-аналитического инструментария пользователю будет присвоен статус «Активный».

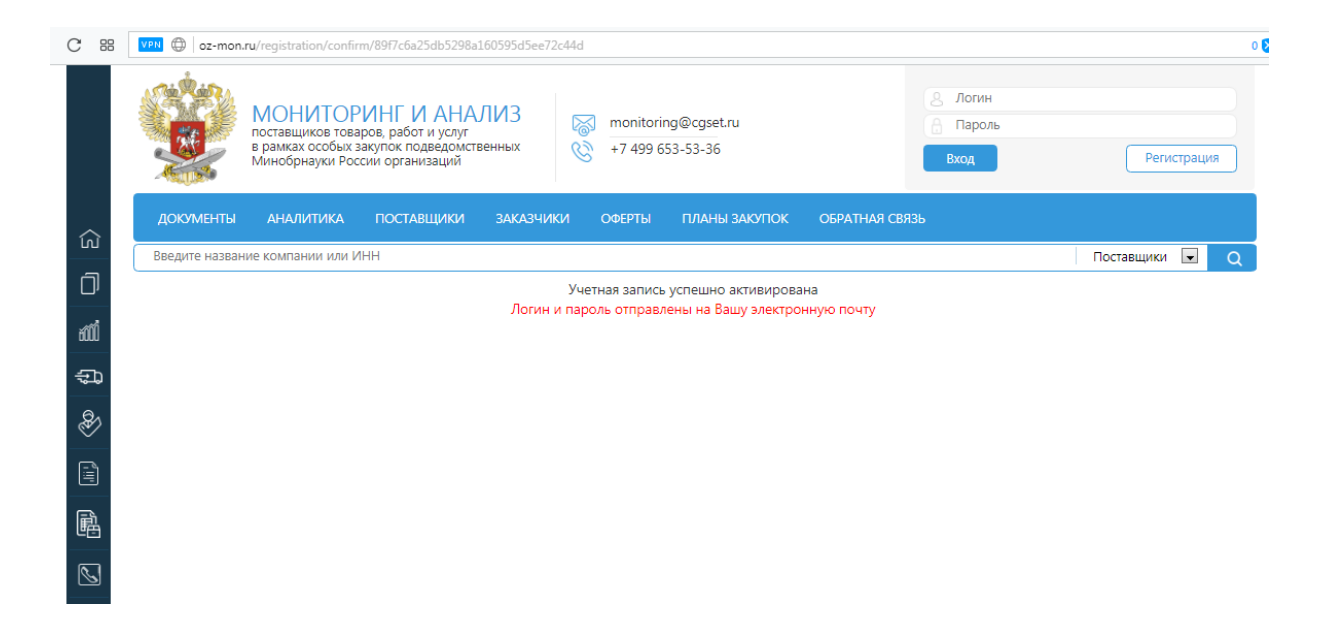

Рисунок 10 – Результат перехода по гиперссылке для активации учетной записи пользователя

Вопросы:

1. Каким образом можно авторизоваться в системе?

2. Для чего нужна регистрация?

3. Есть ли отличия в регистрации для разных категорий пользователей? В чем заключаются данные отличия?

## РАЗДЕЛ 2. ПОСТАВЩИК

Данный раздел посвящен описанию функционала системы для роли «Поставщик».

Урок 1. Описание личного кабинета Поставщика

В личный кабинет (рисунок 11) Поставщик попадает только после авторизации в системе.

|           |                | МОНИТОРИНГ И АНАЛИЗ<br>поставщиков товаров, работ и услуг<br>в рамках особых закупок подведомственных<br>Минобрнауки России организаций | monitoring@cgset.ru                \begin{pmatrix}             +7 (499) 653-53-36                                                                      | ООО РИЦ "ОФСЕТ"<br>Статус: активный<br>род Инструкция          | Рыход Видео-руководство |
|-----------|----------------|----------------------------------------------------------------------------------------------------|----------------------------------------------------------------------------------------------------|----------------------------------------------------------------|-------------------------|
| ស្ន       | ДОКУМЕНТЫ      | АНАЛИТИКА ПОСТАВЩИКИ ЗАКАЗЧИ                                                                                                    | КИ ОФЕРТЫ ПЛАНЫ ЗАКУПОК ОБ                                                                                                    | БРАТНАЯ СВЯЗЬ МЕРОПРИЯТИЯ                                      | УВЕДОМЛЕНИЯ 🔔           |
| Ū         | Введите назван | ие компании или ИНН                                                                                                    |                                                                                                    |                                                                | Поставщики 🔽 📿          |
| tőŐŐ      |                |                                                                                                    |                                                                                                    |                                                                |                         |
| ÷.,       |                |                                                                                                    |                                                                                                    |                                                                | _                       |
| \$        |                | Возможность просмотра и редактирования<br>реквизитов                                                                                    | Удобный инструментарий для размещения<br>оферт                                                                                                    | Всего в системе 2 оферт                                        |                         |
| -<br>III- |                |                                                                                                    |                                                                                                    |                                                                |                         |
| R         |                | Договоры (контракты)                                                                                                    | КАТАЛОГ ПРОДУКЦИИ                                                                                                    | СТАТИСТИКА ИСПОЛНЕНИЯ КОНТРАКТОВ                               | _                       |
|           |                | Модуль заключения договоров в электронной<br>форме                                                                                      | Каталог групп однотипных закупок с ценами,<br>единицами измерения, кодами, основанный на<br>базе анализа объектов закупок по<br>заключенным контрактам | Информация об исполненных, текущих и<br>планируемых контрактах |                         |
|           |                | Опубликованных оферт: <u>2</u>                                                                                                    | Принятые оферты: <u>1</u>                                                                                                    | Заключенные договоры: 0                                        |                         |

Рисунок 11 — Личный кабинет пользователя в роли «Поставщика».

В личном кабинете пользователю доступны функциональные разделы:

– «Мой профиль» (функции разделов позволяют редактировать регистрационные данные и данные об организации, рисунки 11-13).

– «Разместить оферту» (пользователь может добавить новую оферту, заполнив соответствующую форму, рисунок 14).

– «Мои оферты» (пользователь может видеть ранее размещенные им оферты, удалить, редактировать информацию, видеть количество откликов по оферте, рисунки 15-17).

– «Договоры (Контракты)» (данный раздел предусмотрен для работы модуля заключения договоров в электронной форме, пользователь сможет видеть информацию по заключенным договорам (контрактам), рисунки Ошибка! Источник ссылки не найден.-21). – «Каталог продукции» (представлен каталог продукции с фильтрами для удобства поиска товаров, работ, услуг с учетом классификатора ОКПД2, рисунки 23-22).

– «Статистика исполнения контрактов» (раздел предусмотрен для просмотра истории и итоговых данных по своим контрактам, рисунок 23).

## Работа с разделом «Мой профиль» в личном кабинете Поставщика

Переход в данный раздел осуществляется нажатием на соответствующую плитку в Личном кабинете Поставщика. Подраздел «Мой профиль» содержит следующие подразделы:

- «Краткая информация»;

- «Профиль организации»;

- «Уставные документы и виды деятельности»;
- «Доступ».

На рисунке 12 представлена страница подраздела «Краткая информация».

|                |                                                                             |                          | ОНИТОР<br>ставщиков това<br>рамках особых з<br>инобрнауки Рос | РИНГ И АНА<br>ров, работ и услуг<br>ізкупок подведомсті<br>сии организаций | ЛИЗ<br>венных                     | (4 v )                         | oring@cgset.ru<br>99) 653-53-36                        |                                                 | ООО РИЦ "ОФСЕТ"<br>Статус: активный<br>воё Инструкция | [<br>С→<br>Видео-р | Выход<br>уководство |
|----------------|-----------------------------------------------------------------------------|--------------------------|---------------------------------------------------------------|----------------------------------------------------------------------------|-----------------------------------|--------------------------------|--------------------------------------------------------|-------------------------------------------------|-------------------------------------------------------|--------------------|---------------------|
| ඛ              | дою                                                                         | УМЕНТЫ                   | АНАЛИТИКА                                                     | ПОСТАВЩИКИ                                                                 | ЗАКАЗЧИКИ                         | 4 ΟΦΕΡΤΈ                       | І ПЛАНЫ ЗАКУПОК                                        | ОБРАТНАЯ СВЯЗЬ                                  | мероприятия                                           | УВЕДОМ.            | ления 🔔             |
| Ŋ              | Введи                                                                       | те название к            | омпании или И                                                 | НН                                                                         |                                   |                                |                                                        |                                                 |                                                       | Поставщики         | ✓ O                 |
| т<br>Ш<br>П    | Личный                                                                      | і кабинет > Кр           | раткая информа                                                | ация                                                                       |                                   | КРАТК                          | АЯ ИНФОРМАЦИЯ                                          |                                                 |                                                       |                    |                     |
| - <del>-</del> |                                                                             |                          |                                                               | Полное                                                                     | наименование                      | : Общество с (                 | ограниченной ответствен                                | ностью рекламно-изда                            | тельский центр "ОФСЕТ"                                |                    |                     |
| Ś              |                                                                             | ПРОФИЛЬ ОГ               | РГАНИЗАЦИИ                                                    | Краткое                                                                    | наименование                      | :: ООО РИЦ "С                  | ΦCET"                                                  |                                                 |                                                       |                    |                     |
|                | FĦ                                                                          | РЕДАКТИРОВ<br>ПРОФИЛЬ ОГ | АТЬ<br>РГАНИЗАЦИИ                                             | Фактиче<br>Юридич                                                          | ский адрес: 67<br>іеский адрес: 6 | 7008, республ<br>77008, респуб | ика Саха /Якутия/, город<br>ілика Саха /Якутия/, горо, | Якутск, улица Билибин<br>д Якутск, улица Билиби | а, 10 А<br>іна, 10 А                                  |                    |                     |
| 副              | Уставные документы и<br>виды деятельности Электронная почта: oz-mon@mail.ru |                          |                                                               |                                                                            |                                   |                                |                                                        |                                                 |                                                       |                    |                     |
| ۳ <u>۳</u>     | Ê                                                                           | доступ                   |                                                               | Телефон                                                                    | 8916060623                        |                                |                                                        |                                                 |                                                       |                    |                     |
| $\mathbb{S}$   | _                                                                           |                          |                                                               | Факс: 89                                                                   | 16060623                          | W2638334                       |                                                        |                                                 |                                                       |                    |                     |
|                |                                                                             |                          |                                                               | Контакт                                                                    | ное лицо: Скоб                    | елева Дария I                  | Чиколаевна                                             |                                                 |                                                       |                    |                     |
|                |                                                                             |                          |                                                               | Организ                                                                    | ация является                     | подведомств                    | енной Минобрнауки Рос                                  | сии: не является                                |                                                       |                    |                     |

Рисунок 12 - Страница «Краткая информация» раздела «Мой профиль»

Шаг 1: Редактирование профиля организации

 В подразделе «Профиль организации» (рисунок 13) необходимо проверить данные организации, внесенные пользователем при регистрации.  При необходимости можно изменить данные, сохранив внесенные правки с помощью нажатия на кнопку «Сохранить».

|       |        | мониторинг и анализ<br>оставщиков товаров, работ и услуг<br>в рамках особых закупок подведомственных<br>Минобрнауки России организаций () +7 (+ |                              |                       |                     |      | onitoring@cgset.ru<br>7 (499) 653-53-36 |                    | ООО РИЦ "ОФСЕТ"<br>Статус: активный<br>род Инструкция | [⊃ Выход<br>Ё∎ Видео-руководство |
|-------|--------|----------------------------------------------------------------------------------------------------|------------------------------|-----------------------|---------------------|------|-----------------------------------------|--------------------|-------------------------------------------------------|----------------------------------|
| ស្ល   | дою    | /МЕНТЫ                                                                                                    | АНАЛИТИКА                    | ПОСТАВЩИКИ            | ЗАКАЗЧИКИ           | ΟΦI  | ЕРТЫ ПЛАНЫ ЗАКУПОК                      | ОБРАТНАЯ СВ        | язь мероприятия                                       | УВЕДОМЛЕНИЯ 🔔                    |
| D     | Личный | кабинет                                                                                                    | > Профиль организ            | ации                  |                     |      |                                         |                    |                                                       |                                  |
| tőŐ   |        |                                                                                                    |                              |                       |                     | ПРС  | ФИЛЬ ОРГАНИЗАЦИИ                        |                    |                                                       |                                  |
| ÷     |        | ПРОФИЛ                                                                                                    | 16 ОРГАНИЗАЦИИ               | Полное н<br>организац | аименование<br>ции: |      | Общество с ограниченной о               | тветственностью    | эекламно-издательский це                              | ентр "ОФСЕТ"                     |
| \$    | F      | РЕДАКТИ<br>ПРОФИЛ                                                                                                    | 1РОВАТЬ<br>15 ОРГАНИЗАЦИИ    |                       |                     |      |                                         |                    |                                                       |                                  |
| L'III | ß      | УСТАВНЕ<br>ВИДЫ ДЕ                                                                                                    | ЫЕ ДОКУМЕНТЫ И<br>ЯТЕЛЬНОСТИ | Сокращен              | ное наименова       | ание | ООО РИЦ "ОФСЕТ"                         |                    |                                                       |                                  |
|       | Ê      | доступ                                                                                                    |                              | инн                   |                     |      | 1435130720                              |                    |                                                       |                                  |
|       |        |                                                                                                    |                              | кпп                   |                     |      | 143501911                               |                    |                                                       |                                  |
| S     |        |                                                                                                    |                              | огрн                  |                     |      | 1021401054135                           |                    |                                                       |                                  |
|       |        |                                                                                                    |                              | ИКУ                   |                     |      | 58385739581294768990                    |                    |                                                       |                                  |
|       |        |                                                                                                    |                              | OKATO                 |                     |      | 98401000022                             |                    |                                                       |                                  |
| _     |        |                                                                                                    |                              | Страна                |                     |      | Россия                                  |                    |                                                       | ~                                |
|       |        |                                                                                                    |                              | Юридиче               | ский адрес          |      | 677008, республика Саха /Як             | кутия/, город Якут | ск, улица Билибина, 10 А                              |                                  |

Рисунок 13 - Страница «Профиль организации»

Шаг 2: Загрузка уставных документов

– В подразделе «Уставные документы и виды деятельности» (рисунок 13) необходимо нажать кнопку «Выберите файл» в соответствующей строке. Для загрузки можно использовать файлы следующих форматов: pdf, doc, docx, tiff, zip, rar.

 В диалоговом окне нужно выбрать соответствующий файл и нажать кнопку «Открыть». При необходимости нужно повторить данные действия для остальных видов запрашиваемых документов.

– Для сохранения загруженных файлов необходимо нажать кнопку «Сохранить».

| - HAMA    | МОНИТОРИН<br>поставщиков товаров, р<br>в рамках особых закупо<br>Минобрнауки России ор | ООО РИЦ "ОФСЕТ"<br>Статус: активный Эвыход<br>Ред Инструкция 📇 Видео-руководство |                              |
|-----------|----------------------------------------------------------------------------------------|----------------------------------------------------------------------------------|------------------------------|
| ធ         | ДОКУМЕНТЫ АНАЛИТИКА ПО                                                                 | СТАВЩИКИ ЗАКАЗЧИКИ ОФЕРТЫ ПЛАНЫ ЗАКУПОК ОБ                                       | РАТНАЯ СВЯЗЬ Уведом/ленио:   |
|           | Введите название компании или ИНН                                                      |                                                                                  | Поставщики 🔻 📿               |
| окументы  | Личный кабинет > Уставные документы                                                    |                                                                                  |                              |
| තිබ්      |                                                                                        | уставные документы и виды деятель                                                | ности                        |
| налитика  |                                                                                        | Название документа                                                               | Ссылка на документ           |
| ÷         | 📋 КРАТКАЯ ИНФОРМАЦИЯ                                                                   | Выписка из ЕГРЮЛ                                                                 | Выберите файл Файл не выбран |
| оставщики | <b>ГРОФИЛЬ ОРГАНИЗАЦИИ</b>                                                             | Копия свидетельства о гос регистрации                                            | Выберите файл Файл не выбран |
| æs.       | УСТАВНЫЕ ДОКУМЕНТЫ И                                                                   | Приказ о назначении ген.директора                                                | Выберите файл Файл не выбран |
| казчики   | ВИДЫ ДЕЯТЕЛЬНОСТИ                                                                      | Свидетельство о постановке на учёт в налоговом органе                            | Выберите файл Файл не выбран |
|           | 📋 доступ                                                                               | Уведомление о возможностях применения УСН                                        | Выберите файл Файл не выбран |
| Перты     |                                                                                        | Устав                                                                            | Выберите файл Файл не выбран |
| pepro     |                                                                                        |                                                                                  | Сохранить                    |

Рисунок 14 – Страница «Уставные документы и виды деятельности»

Шаг 3: Изменение пароля

– В подразделе «Доступ» (рисунок 15) в текстовом поле «Пароль» нужно ввести новый пароль.

- Повторить этот пароль в текстовом поле «Повторите пароль».

– Для сохранения нового пароля нужно нажать кнопку «Сохранить».

– Для проверки пароля в верхнем правом углу необходимо нажать кнопку «Выход», а затем повторить авторизацию, указав в поле «Логин» новый пароль.

|            | монито<br>потавщиков то<br>лаках особы<br>Минобривуки Р | РИНГ И АНАЛИЗ<br>варов, работ и услуг<br>х закупок подведомственных<br>оссии организаций | int<br>Constant<br>S | fo@zakupki<br>(499) 653-5. | .ru<br>3-36  |    | ООО "ИТЕМА"<br>Статус: активный | Ð          | Выход      |
|------------|---------------------------------------------------------|------------------------------------------------------------------------------------------|----------------------|----------------------------|--------------|----|---------------------------------|------------|------------|
| ඛ          | документы аналитика                                     | О ПОСТАВЩИКИ ЗАКА:                                                                       | зчики                | ОФЕРТЫ                     | ОБРАТНАЯ СВЯ | 36 |                                 |            |            |
| ٦          | Введите название компании или                           | ИНН                                                                                      |                      |                            |              |    |                                 | Поставщики | <b>∽</b> Q |
| ഷ്         | Личный кабинет > Доступ к личному                       | у кабинету                                                                               | достуг               | П К ЛИЧН                   | ЮМУ КАБИНІ   | ту |                                 |            |            |
| <u>e</u> . |                                                         | Роль                                                                                     |                      | Поставщ                    | ик           |    |                                 |            |            |
| ø          | 📋 КРАТКАЯ ИНФОРМАЦИЯ                                    | Логин                                                                                    |                      | postav1@                   | )mail.ru     |    |                                 |            |            |
|            | ПОФИЛЬ ОРГАНИЗАЦИИ                                      | Пароль                                                                                   |                      |                            |              |    |                                 |            |            |
| 2          | УСТАВНЫЕ ДОКУМЕНТЫ И ВИДЫ ДЕЯТЕЛЬНОСТИ                  | Повторите пароль                                                                         |                      |                            |              |    |                                 |            |            |
|            | 🖹 доступ                                                |                                                                                          |                      | Сохран                     | ить          |    |                                 |            |            |

Рисунок 15 – Страница «Доступ»

В личном кабинете необходимо нажать на притку «Разместить оферту» для перехода на соответствующую страницу (рисунок 16).

|              | мониторинг и ана<br>поставщиков товаров, работ и услуг<br>в рамках особых закупок подведомсте<br>Минобрнауки России организаций | ЛИЗ<br>кенных 🛞 +7 (499) 65 | @cgset.ru<br>i3-53-36 | ООО РИЦ "ОФСЕТ"<br>Статус: активный<br>род Инструкция | [→ Выход<br>Видео-руководство |
|--------------|----------------------------------------------------------------------------------------------------|-----------------------------|-----------------------|-------------------------------------------------------|-------------------------------|
| ධ            | ДОКУМЕНТЫ АНАЛИТИКА ПОСТАВЩИКИ                                                                                                  | ЗАКАЗЧИКИ ОФЕРТЫ            | ПЛАНЫ ЗАКУПОК ОБРАТНА | я связь мероприятия                                   | УВЕДОМЛЕНИЯ 🔔                 |
| Û            | Введите название компании или ИНН                                                                                               |                             |                       |                                                       | Поставщики 🔽 С                |
| till         | Личный кабинет > Мои оферты > Добавить оферту                                                                                   |                             |                       |                                                       |                               |
| ÷            |                                                                                                    | добавление                  |                       |                                                       |                               |
| <i>€</i> ₽}  | Номер оферты                                                                                                    | 1813072-0002                |                       |                                                       |                               |
|              | Наименование оферты"<br>–                                                                                                    |                             |                       |                                                       |                               |
|              | Тип номенклатуры*                                                                                                    |                             |                       | ~                                                     |                               |
| Ē            | ОКПД2*                                                                                                    | Выбрать ОКПД2 из справочни  | Ka                    |                                                       |                               |
| $\mathbb{S}$ | Стоимость*                                                                                                    |                             | Денежная единица      | руб.                                                  |                               |
|              | ОБШАЯ СТОИМОСТЬ                                                                                                    | 0 pv6.                      | О без НДС             | • сндс                                                |                               |
|              | Лействует с*                                                                                                    |                             | *                     |                                                       |                               |
|              | Лапалингалинга                                                                                                    | дд.нини. 10д                | ддамын од             |                                                       |                               |
|              | дополнительная<br>характеристика                                                                                                |                             |                       | ]                                                     |                               |
|              | Поставка товара, выполнения работ, оказания услуг                                                                               |                             |                       |                                                       |                               |
|              | Регион поставки                                                                                                    |                             |                       | ~                                                     |                               |
|              | Срок поставки                                                                                                    |                             | дней                  |                                                       |                               |

Рисунок 16 – Форма «Добавления новой оферты»

- Необходимо заполнить поле «Наименование оферты».

 – Левой кнопкой мыши выбрать в выпадающем списке тип номенклатуры оферты (товар, работа, услуга).

- Указать ОКПД2, при необходимости его можно выбрать в открывшемся диалоговом окне, нажав на ссылку расположенную ниже поля.

– Если выбран тип номенклатуры «товары», указывается количество товара и единица его измерения,

 Указывается стоимость за единицу продукции и денежные единицы, в которых будет указана стоимость.

 Нажатием левой кнопкой мыши выбирается радиокнопка для уточнения указанной стоимости: с учётом НДС или без.  Срок действия оферты указывается с помощью встроенного календаря путем указания начальной и конечной даты.

- В выпадающем списке нужно выбрать регион поставки, ниже в поле указывается срок поставки.

 При необходимости загрузки документов нужно нажать кнопку «Выберите файл» в соответствующей строке. В диалоговом окне выбирается нужный файл и нажимается кнопка «Открыть».

– Для сохранения внесенных сведений необходимо нажать кнопку «Сохранить».

 Как результат пользователь получает информационное сообщение об успешном добавлении оферты (рисунок 17).

| Подтвердите действие на oz-mon.ru |    |
|-----------------------------------|----|
| Информация успешно сохранена      |    |
|                                   | ОК |

Рисунок 17 – Информационное сообщение об успешном добавлении оферты

Добавленная оферта появляется в разделе «Мои оферты» Личного кабинета Поставщика.

## Работа с разделом «Мои оферты»

В кабинете пользователя необходимо перейти на страницу «Мои оферты», нажав на плитку «Мои оферты» (рисунок 18).

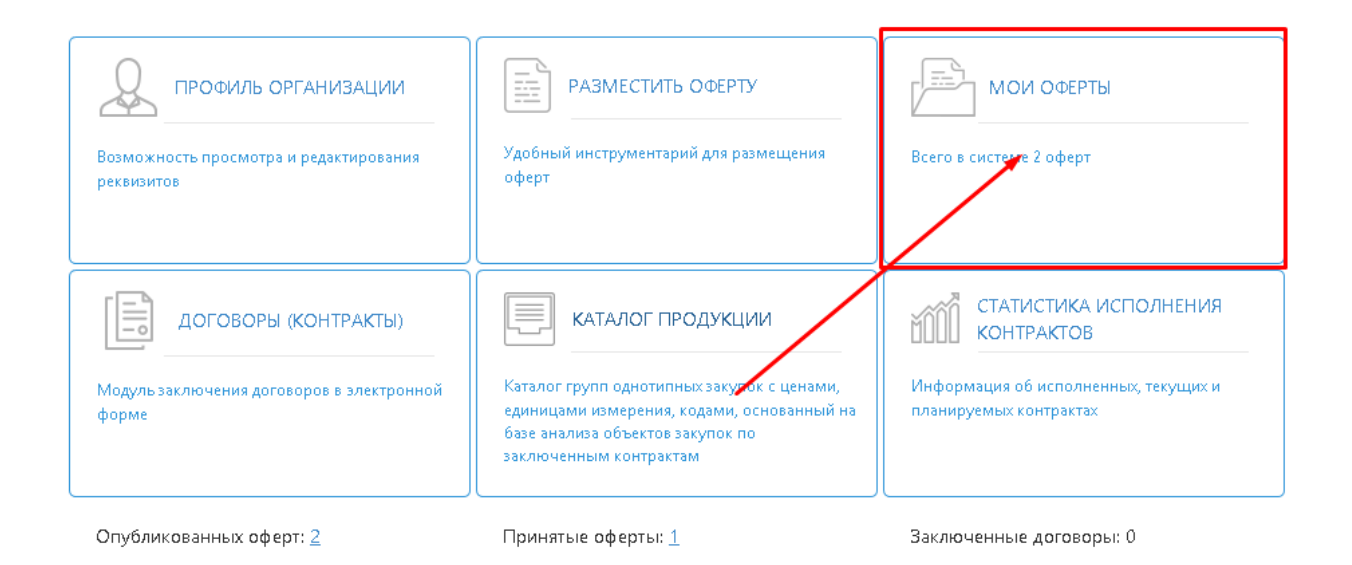

Рисунок 18 – Плитка «Мои оферты»

Шаг 1: Просмотр оферт

– Пользователь имеет возможность использовать фильтрацию записей с помощью радиокнопок и полей ввода в столбцах таблицы, использовать пагинацию (рисунок 19).

– Для просмотра информации по оферте в таблице списка оферт в столбце «Действия» необходимо нажать значок **Q**.

– Чтобы закрыть информационное окно нужно нажать кнопку «Закрыть».

| Ли        | чный кабине<br>Все опубли                                                        | r > Мои оферты<br><b>кованные оферты</b>                           | 🖲 Мои офер            | ты                               | С<br>МОИ ОФ           | ) <b>Мои о</b><br>ЕРТЫ | публикованные оф            | оерты    | Or                 | Тринять           | ые оферт | ъ         |          |
|-----------|----------------------------------------------------------------------------------|--------------------------------------------------------------------|-----------------------|----------------------------------|-----------------------|------------------------|-----------------------------|----------|--------------------|-------------------|----------|-----------|----------|
| C         | C Добавить оферту Выгрузить в Excel И 📢 Стр. 1 из 1 🍌 И 50 🗹 Просмотр 1 - 2 из 2 |                                                                    |                       |                                  |                       |                        |                             |          |                    |                   |          |           |          |
| Nº<br>n/n | Номер                                                                            | Наименование                                                       | Наименование поставщи | Количество откликов<br>по оферте | Цена                  | Кол-во                 | Регионы поставки            | Статус   | Кол-во<br>откликов | Кол-во<br>договор | Размещен | Дата окон | Действия |
|           | ×                                                                                | ×                                                                  | ×                     | ×                                | ×                     | ×                      | Bce 🗸 🗙                     | Bce 🗸 🗙  |                    |                   |          |           |          |
| 1         | <u>1800000-032</u>                                                               | Пособие по русскому<br>языку, 5 кл. Нефедова                       | ООО РИЦ "ОФСЕТ"       | 0                                | 500 000,00<br>руб./ед | 100 ед                 | Республика Саха<br>(Якутия) | опублико | 1                  | 0                 | 19.10.2  | 30.11.20  | 0053     |
| 2         | <u>1813072-000</u>                                                               | Телевизор Hisense<br>H55N57004KUHD<br>SMART TVV2+<br>комплектующие | ООО РИЦ "ОФСЕТ"       | 0                                | 45 600,00<br>руб./шт  | 10 шт                  | Республика Саха<br>(Якутия) | опублико | 0                  | 0                 | 19.10.2  | 31.01.20  | Q 53     |
| S         | ; Добавить оферту N 📢 Стр. 🚹 из 1 ) א א 50 🛩 Просмотр 1 - 2 из 2                 |                                                                    |                       |                                  |                       |                        |                             |          |                    |                   |          |           |          |

Рисунок 19 – Просмотр оферт поставщика

Шаг 2: Изменение статуса оферты

– Для опубликования созданной оферты в столбце «Статус» левой кнопкой мыши нужно кликнуть по ссылке «Новая».

- В открывшемся диалоговом окне в выпадающем списке левой кнопкой мыши нужно выбрать статус «Опубликована» и нажать кнопку «Сохранить».

Шаг 3: Просмотр заявок по офертам

Для просмотра заявок по оферте необходимо нажать в столбце «Действия» галочку
 в соответствующей строке оферты.

– На открывшейся странице (рисунок 20) размещена информация об оферте и информация по направленным заявкам (наименование заказчика, количество товара, комментарий, дата подачи заявки и статус заявки). Для подтверждения принятия заявки нужно нажать галочку в столбце «Действия».

— Для подтверждения принятия заявки в открывшемся диалоговом окне необходимо нажать кнопку «Да». Далее система автоматически генерирует пустой договор по принятой заявке с привязкой к оферте. В созданном договоре автоматически указаны заказчик, поставщик и наименование оферты.

– Для отклонения заявки по оферте нужно нажать значок <sup>1</sup> в столбце «Действия». В открывшемся диалоговом окне нажимается кнопка «Да».

|                    | Личный каб  | іинет > Принятые                      | оферты > Заявки на оферту № 1800000-032    | 25              |                          |                       |                 |          |
|--------------------|-------------|---------------------------------------|--------------------------------------------|-----------------|--------------------------|-----------------------|-----------------|----------|
|                    |             |                                       |                                            | информац        | ИЯ ПО ОФЕРТЕ             |                       |                 |          |
|                    |             | Nº other                              | Общая информация                           |                 | Поставка товара,         | выполнения рабо       | от, оказания ус | луг      |
|                    |             | ια- οφε                               |                                            |                 | Consultation internation | Геспублика саха (лкут | vin)            |          |
|                    | п           | таименование офе                      | лы Пособие по русскому языку, 5 кл. пефе   | едова           | срок поставки            | э днеи                |                 |          |
|                    |             | Тип номенклат                         | ры товары                                  |                 |                          | Документы             |                 |          |
| окпд2 26.40.20.122 |             | дел Продукция обрабатывающих производ | цств                                       | Проект договора | -                        |                       |                 |          |
|                    |             | OKI                                   | IД2 <u>26.40.20.122</u>                    |                 |                          | _                     |                 |          |
|                    |             | Количес                               | тво 100 ед.                                |                 | прочие документы         | -                     |                 |          |
|                    |             | Стоимс                                | сть 500 000,00 руб./ ед.                   |                 |                          |                       |                 |          |
|                    |             | Действ                                | ует с 11.12.2017 по 30.11.2018             |                 |                          |                       |                 |          |
|                    | Дополни     | ительная информа                      | ция 320 стр., жесткий переплет, цветные ка | ртинки          |                          |                       |                 |          |
|                    | Всего заяво | к: 1                                  |                                            | ЗАЯВКИ          | ΠΟ ΟΦΕΡΤΕ                |                       |                 |          |
|                    | № пп        | № заявки                              | Наименование заказчика                     | Кол-во          | Комментарий              | Дата подачи           | Статус          | Действия |
|                    | 1           | 57 9                                  | РГБОУ ВО «АГИКИ»                           | 50 ед.          |                          | 19.10.2018            | Не обработана   | 🥑 😣      |

Рисунок 20 – Окно просмотра заявок по оферте

## Работа с разделом «Договоры (контракты)»

В кабинете пользователя необходимо перейти на страницу «Договоры (контракты)» (рисунок 21).

Личный кабинет > Список договоров

#### СПИСОК ДОГОВОРОВ Н 📢 Стр. 1 из 1 🕨 Н 50 🗸 🗯 Выгрузить в Excel Просмотр 1 - 2 из 2 Nº Статус № договора Наименование плановой закупки Сумма договора Заказчик Документы Действия x × х ~ × все 1 4 980,00 py6. Поставка офисных кресел на подписании МГРИ-РГГРУ Q 0 Просмотреть 8888-8 888,00 py6. 2 Офисная мебель заключен ФГБОУ ВО «АГИКИ» Просмотреть Q из 1 🕨 🕨 50 🗡 C И 📢 Стр. 1 Просмотр 1 - 2 из 2

## Рисунок 21 – Раздел «Договоры (контракты)»

Шаг 1: Просмотр договора

– В столбце «Действия» нажимается значок *Q* в соответствующей строке договора.

– Для возврата в раздел «Договоры (контракты)» нажимается кнопка «Закрыть» на открывшейся странице просмотра договора (рисунок 22).

Личный кабинет > Договора > Договор на Плановую закупку № 1811588-0005 по заявке № 562

ДОГОВОР НА ПЛАНОВУЮ ЗАКУПКУ № 1811588-0005 ПО ЗАЯВКЕ № 562

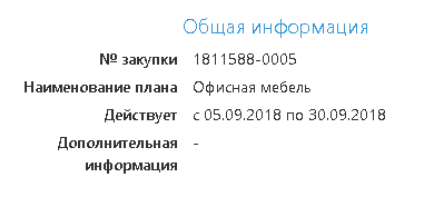

Поставка товара, выполнения работ, оказания услуг Регион поставки -

#### ЛОТЫ ПЛАНОВОЙ ЗАКУПКИ

| № пп | Наименование | Тип<br>номенклатуры | окпд2        | Необходимое<br>количество | Стоимость      | Файл |  |
|------|--------------|---------------------|--------------|---------------------------|----------------|------|--|
| 1    | Стол         | Товары              | <u>12.00</u> | 2 шт                      | 444,00 руб./шт | -    |  |

Общая стоимость планируемой закупки: 888,00 руб.

#### ИНФОРМАЦИЯ ПО ДОГОВОРУ № 8888-8

| Заказчик  | Федеральное государственное бюджетное            | Срок действия договора | Срок действия договора не указан |
|-----------|--------------------------------------------------|------------------------|----------------------------------|
|           | образовательное учреждение высшего образования   | Документы              | Проект договора.pdf              |
|           | «Арктический государственный институт культуры и |                        | Проект договора                  |
|           | NCKACCLB»                                        |                        | 2019 09 24                       |
| Поставщик | Общество с ограниченной ответственностью         |                        | 2010-09-24                       |
|           | рекламно-издательский центр "ОФСЕТ"              |                        | <u>Тех. задание.docx</u>         |
| Стоимость | 888,00 руб.                                      |                        | Проект договора                  |
|           |                                                  |                        | 2018-10-22                       |

Закрыть

Рисунок 22 – Окно просмотра договора

Шаг 2: Подписание договора

- На странице со списком договоров в столбце «Действия» необходимо нажать значок

⊘.

– В открывшемся диалоговом окне (рисунок 23) отображается информация о сертификате. Для работы с электронно-цифровой подписью необходимо установить КриптоПро ЭЦП Browser plug-in.

| Подписание |                           |                       |             | ×         |  |  |  |  |
|------------|---------------------------|-----------------------|-------------|-----------|--|--|--|--|
|            |                           | Плагин не загружен    |             |           |  |  |  |  |
|            | Информация о сертификате: |                       |             |           |  |  |  |  |
|            | Владелец;                 | информация недоступна |             |           |  |  |  |  |
|            | Издатель:                 | информация недоступна |             |           |  |  |  |  |
|            | Выдан:                    | информация недоступна |             |           |  |  |  |  |
| ,          | Действителен до:          | информация недоступна |             |           |  |  |  |  |
|            | Статус:                   | информация недоступна |             |           |  |  |  |  |
|            |                           |                       |             |           |  |  |  |  |
|            |                           |                       | 🗸 Подписать | 🗙 Закрыть |  |  |  |  |

Рисунок 23 – Информационное окно при подписании договора

Работа с разделом «Каталог продукции»

В кабинете пользователя необходимо перейти на страницу «Каталог продукции» (рисунок 21).

|   | ДОКУМЕНТЫ        | АНАЛИТИКА                                       | ПОСТАВЩИКИ                     | ЗАКАЗЧИКИ                    | ОФЕРТЫ      | ПЛАНЫ ЗАКУПОК              | ОБРАТНАЯ СВЯЗЬ     | МЕРОПРИЯТИЯ | уведомл    | ения ј |   |  |
|---|------------------|-------------------------------------------------|--------------------------------|------------------------------|-------------|----------------------------|--------------------|-------------|------------|--------|---|--|
|   | Введите названи  | е компании или И                                | ИНН                            |                              |             |                            |                    |             | Поставщики | ~      | Q |  |
|   | Личный кабинет > | Каталог продукц                                 | ии                             |                              |             |                            |                    |             |            |        |   |  |
|   |                  |                                                 |                                | K                            | АТАЛОГ П    | РОДУКЦИИ (ОКПД)            | 2)                 |             |            |        |   |  |
| ۲ | Вся номенклату   | ypa O                                           | Товары                         | О Усл                        | уги         | О Работ                    | 51                 |             |            |        |   |  |
| ۲ | Раздел А. Про    | дукция сельск                                   | кого, лесного и ры             | ыбного <b>х</b> озя <b>й</b> | ства        |                            |                    |             |            |        |   |  |
| ۲ | Раздел В. Про    | Раздел В. Продукция горнодобывающих производств |                                |                              |             |                            |                    |             |            |        |   |  |
| ۲ | Раздел С. Прс    | о <b>дукци</b> я обраб                          | атывающ <b>их</b> про <b>и</b> | зводств                      |             |                            |                    |             |            |        |   |  |
| ۲ | Раздел D. Эле    | ктроэнергия, г                                  | газ, пар и кондиц              | ионирование                  | воздуха     |                            |                    |             |            |        |   |  |
| ۲ | Раздел Е. Водо   | оснабжение; в                                   | водоотведение, ус              | луги по удале                | ению и реку | ультивации отходов         |                    |             |            |        |   |  |
| ۲ | Раздел F. Coo    | ружения и стр                                   | оительные работ                | ъ                            |             |                            |                    |             |            |        |   |  |
| ۲ | Раздел G. Усл    | уги по оптово                                   | й и розничной то               | рговле; услугі               | и по ремон  | т <b>у</b> автотранспортны | іх средств и мотоц | иклов       |            |        |   |  |
| ۲ | Раздел Н. Услу   | уги транспорт                                   | а и складского <b>х</b> о      | зяйства                      |             |                            |                    |             |            |        |   |  |
| ۲ | Раздел I. Услу   | ги гостинично                                   | ого <b>х</b> озяйства и о      | бщественного                 | питания     |                            |                    |             |            |        |   |  |
| ۲ | Раздел Ј. Услу   | ги в области и                                  | информации и св                | язи                          |             |                            |                    |             |            |        |   |  |
| ۲ | Раздел К. Услу   | уги финансовь                                   | ые и страховые                 |                              |             |                            |                    |             |            |        |   |  |

Рисунок 24 — Раздел «Каталог продукции»

В левом верхнем углу раздела расположены радиокнопки («Вся номенклатура», «Товары», «Услуги», «Работы»), которые помогают управлять отображением перечня продукции.

 Каждый раздел, обозначенный латинской буквой, является действующей ссылкой на определенный вид продукции. При нажатии на данную ссылку открываются подвиды интересующей продукции.

– Каждый подвид каталога продукции также является гиперссылкой на список продукции данного подвида.

– Чтобы найти интересующий вид продукции, необходимо выбрать нужную радиокнопку и нажать её.

– На открывшейся странице нужно выбрать раздел необходимой продукции и нажать на него (рисунок 25).

– Из появившегося списка выбирается интересующий вид продукции.

28

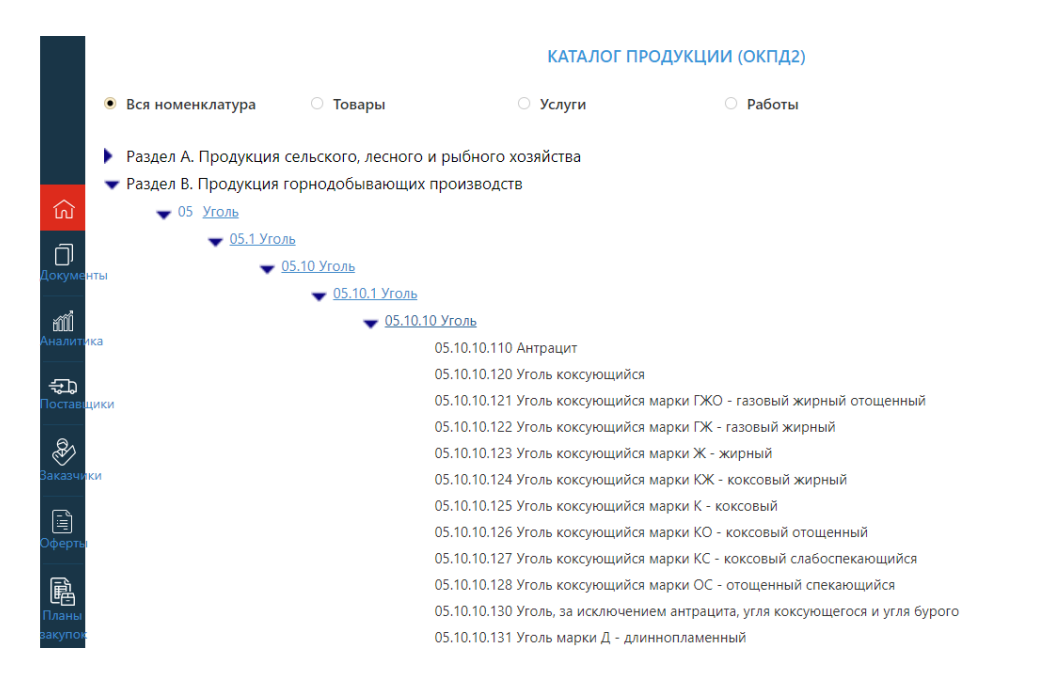

Рисунок 25 – Выбор продукции

## Работа с разделом «Статистика исполнения контрактов»

Для входа в раздел необходимо нажать на плитку «Статистика исполнения контрактов» (рисунок 26). В появившемся разделе из выпадающего списка выбирается организация, устанавливается временной период отбора и отображения статистики. Для отображения статистики по географическому признаку используется кнопка «Статистика по округам». Ознакомиться с рейтингом организаций можно с помощью одноименной кнопки.

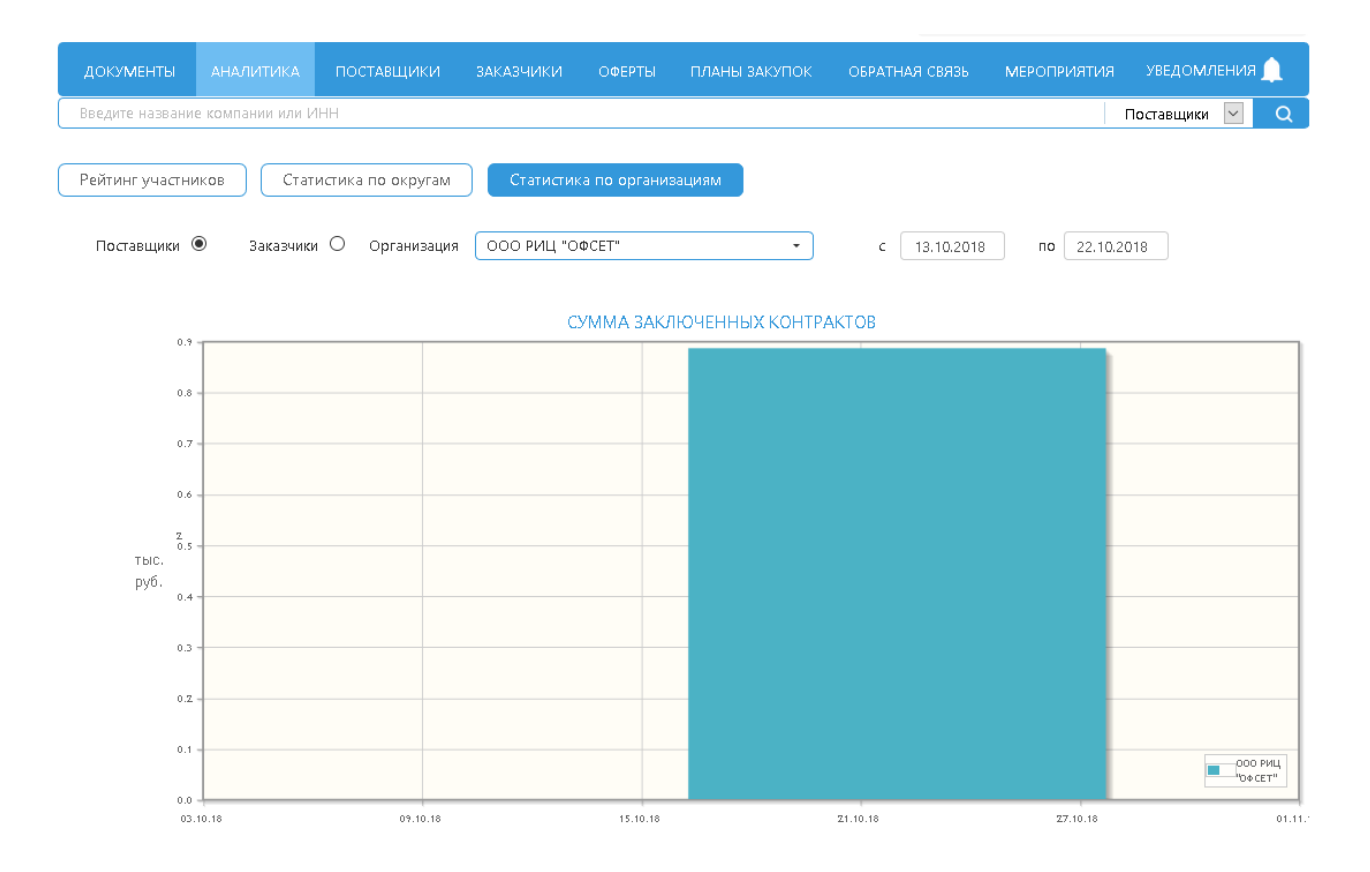

Рисунок 26 – Раздел «Статистика исполнения контрактов»

### Вопросы:

1. Каким образом осуществляется вход в личный кабинет Поставщика?

2. Какие функциональные разделы доступны пользователю в личном кабинете Поставщика?

Урок 2. Функциональные возможности, реализованные в личном кабинете

Система предоставляет следующие возможности для Поставщика:

– Ознакомление с нормативно-правовой документацией в разделе «Документы». Для перехода на данную страницу необходимо нажать в Главном горизонтальном меню на раздел «Документы», либо кликнуть на левой серой панели иконку, обозначающую документы (вторая сверху).

– Предусмотрено два типа регистрации в зависимости от организационно-правовой формы деятельности поставщика: регистрация юридических и физических лиц. Для регистрации под тем или иным типом необходимо на странице регистрации выбрать соответствующую форму регистрации и внимательно заполнить поля.  Редактирование регистрационных данных и данных об организации. Для этого нужно в разделе «Мой профиль» на вкладке «Профиль организации» корректно заполнить все поля и нажать на кнопку «Сохранить».

– Размещение, редактирование и удаление оферт, а также просмотр, принятие или отклонение заявки от Заказчиков по размещённым офертам. Все эти операции проводятся в разделе «Разместить оферту» личного кабинета путем заполнения всех полей, открывшихся на данной странице, и нажатием кнопки «Сохранить».

– Заключение договоров в электронной форме и просмотр информацию по заключённым договорам. Для редактирования договора необходимо перейти в раздел «Договоры (Контракты)» и в столбце действий выбрать требуемую операцию, нажав на соответствующий значок.

Организован удобный поиск товаров, работ, услуг с учётом классификатора ОКПД2
 в разделе «Каталог продукции».

 Получение уведомлений о событиях по заявкам. Для перехода на страницу уведомлений необходимо нажать на иконку колокольчика, расположенному справа в главном горизонтальном меню (рисунок 27).

|           |                  | МОНИТОРИНГ И АНАЛИЗ<br>поставщиков товаров, работ и услуг<br>а рамках особых закупок подведомственных<br>Иинобрнауки России организаций | Monitoring@cgset.ru                                                                                                    | ООО РИЦ "ОФСЕТ"<br>Статус: активный                            | Выход          |
|-----------|------------------|----------------------------------------------------------------------------------------------------|----------------------------------------------------------------------------------------------------|----------------------------------------------------------------|----------------|
| බ         | ДОКУМЕНТЫ        | АНАЛИТИКА ПОСТАВЩИКИ ЗАКАЗЧИ                                                                                                    | КИ ОФЕРТЫ ПЛАНЫ ЗАКУПОК О                                                                                                    | БРАТНАЯ СВЯЗЬ                                                  | уведомления 🔔  |
| n         | Введите название | е компании или ИНН                                                                                                    |                                                                                                    |                                                                | Поставщики 🔻 📿 |
| ش         |                  | мой профиль                                                                                                    | РАЗМЕСТИТЬ ОФЕРТУ                                                                                                    | МОИ ОФЕРТЫ                                                     |                |
| ÷         |                  | Возможность просмотра и редактирования                                                                                                  | Удобный инструментарий для размещения<br>оферт                                                                                                    | Всего в системе 5 оферт                                        | -              |
| <b>\$</b> |                  | рекоизнов                                                                                                    |                                                                                                    |                                                                |                |
|           |                  |                                                                                                    |                                                                                                    | СТАТИСТИКА ИСПОЛНЕНИЯ                                          |                |
| 甂         |                  | ДОГОВОРЫ (КОНТРАКТЫ)                                                                                                    | Каталог продукции                                                                                                    | Контрактов                                                     | -              |
|           |                  | Модуль заключения договоров в электронной<br>форме                                                                                      | Каталог групп однотипных закупок с ценами,<br>единицами измерения, кодами, основанный<br>на базе анализа объектов закупок по<br>заключенным контрактам | Информация об исполненных, текущих и<br>планируемых контрактах |                |
|           |                  | Опубликованных оферт: 4                                                                                                    | Принятые оферты: <u>5</u>                                                                                                    | Заключенные договоры: 1                                        |                |

Рисунок 27 – Уведомления

Вопросы:

- 1. В каком разделе можно ознакомиться с нормативно-правовой документацией?
- 2. Для чего нужна иконка в виде колокольчика справа на горизонтальном меню?

## РАЗДЕЛ З. ЗАКАЗЧИК

## Данный раздел посвящен описанию функционала системы для роли «Заказчик».

## Урок 1. Описание личного кабинета Заказчика

После авторизации пользователя с ролью Заказчика открывается страница личного кабинета (рисунок 28).

|        | M nov              | ІОНИТОРИНГ И АНАЛИЗ<br>ставщиков товаров, работ и услуг<br>замках особих закупок подведомственных<br>инобрнауки России организаций | monitoring@cgset.ru8 (499) 653-53-36                                                                                                    | ФГБОУ ВО «АГИКИ»<br>Статус: активный<br>Учебно-методические м  | ФГБОУ ВО «АГИКИ»<br>Статус: активный  → Выход<br>Учебно-методические материалы |  |  |
|--------|--------------------|----------------------------------------------------------------------------------------------------|----------------------------------------------------------------------------------------------------|----------------------------------------------------------------|--------------------------------------------------------------------------------|--|--|
|        | ДОКУМЕНТЫ Л        | АНАЛИТИКА ПОСТАВЩИКИ ЗАКАЗЧИ                                                                                                    | КИ ОФЕРТЫ ПЛАНЫ ЗАКУПОК О                                                                                                    | БРАТНАЯ СВЯЗЬ                                                  | <u>ک</u> ٹ                                                                     |  |  |
| -<br>- | Введите название к | сомпании или ИНН                                                                                                    |                                                                                                    |                                                                | Поставщики 🔻 📿                                                                 |  |  |
|        |                    |                                                                                                    |                                                                                                    |                                                                |                                                                                |  |  |
| ťŐŐ    |                    | МОЙ ПРОФИЛЬ                                                                                                    | ПРИНЯТЫЕ ОФЕРТЫ                                                                                                    | МОИ ПЛАНЫ ЗАКУПОК                                              |                                                                                |  |  |
| ÷.     |                    | Возможность просмотра и редактирования                                                                                             | Данные о принятых офертах                                                                                                    | Инструментарий для формирования планов                         |                                                                                |  |  |
| æ)     |                    | реквизитов                                                                                                    |                                                                                                    | закупок                                                        |                                                                                |  |  |
|        |                    |                                                                                                    |                                                                                                    | СТАТИСТИКА ИСПОЛНЕНИЯ                                          |                                                                                |  |  |
|        |                    | Договоры (Контракты)                                                                                                    |                                                                                                    |                                                                |                                                                                |  |  |
|        |                    | Модуль заключения договоров в электронной<br>форме                                                                                 | Каталог групп однотипных закупок с ценами,<br>единицами измерения, кодами, основанный<br>на базе анализа объектов закупок по<br>заключенным контрактам | Информация об исполненных, текущих и<br>планируемых контрактах |                                                                                |  |  |
|        |                    | Принятые оферты: <u>5</u>                                                                                                    | Размещенные заявки: 0                                                                                                    | Заключенные договоры: 0                                        |                                                                                |  |  |

Рисунок 28 – Личный кабинет заказчика

В личном кабинете доступны все основные разделы системы, а также следующие функциональные разделы:

- «Мой профиль»;
- «Принятые оферты»;
- «Мои планы закупок»;
- «Договоры (Контракты)»;
- «Каталог продукции»;
- «Статистика исполнения контрактов».

В нижней части окна расположена информация о количестве опубликованных и принятых оферт, а также заключенных договоров.

В разделе «Мой профиль» представлена актуальная информация об организации. В левой части расположено меню раздела (рисунок Ошибка! Источник ссылки не найден.).

Пункты меню аналогичны пунктам в личном кабинете Заказчика, но дополнены подразделами «Подразделения организации» (рисунок 30) и «Пользователи организации» (рисунок 31).

| доку   | /МЕНТЫ                                                                                                    | АНАЛИТИКА          | поставщики              | ЗАКАЗЧИКИ                            | ОФЕРТЫ                         | ПЛАНЫ ЗАКУПОК                               | ОБРАТНАЯ СВЯЗЬ         | мероприятия                                                                                                    | уведомления 🔔  |
|--------|----------------------------------------------------------------------------------------------------|--------------------|-------------------------|--------------------------------------|--------------------------------|---------------------------------------------|------------------------|----------------------------------------------------------------------------------------------------|----------------|
| Введи  | те название                                                                                                    | компании или ИН    | ЧН                      |                                      |                                |                                             |                        |                                                                                                    | Поставщики 🖂 🔍 |
| Личный | кабинет > k                                                                                                    | (раткая информа    | ция                     |                                      |                                |                                             |                        |                                                                                                    |                |
|        | кументы         аналитика         поставщики         заказчики         оферты         планы закупок         обратная связь         мероприятия         уведомления           дите название компании или ИНН         Поставщики         Поставщики         Image: Comparison of the second of the second of th |                    |                         |                                      |                                |                                             |                        |                                                                                                    |                |
|        | ПРОФИЛЬС                                                                                                    |                    | Полное на<br>«Арктическ | именование: Фе,<br>хий государственн | деральное го<br>ный институт к | сударственное бюджет<br>ультуры и искусств» | ное образовательное    | мероприятия Уведомления<br>Поставщики<br>С<br>С<br>С<br>С<br>С<br>С<br>Ное учреждение высшего образования<br>никидзе, 4<br>соникидзе, 4<br>С<br>С<br>С<br>С<br>С<br>С<br>С<br>С<br>С |                |
|        | ОКУМЕНТЫ         АНАЛИТИКА           2,4ИТЕ НАЗВАНИЕ КОМПАНИИ ИЛИ И           1ЫЙ КАБИНЕТ > КРАТКАЯ ИНФОРМ           ПРОФИЛЬ ОРГАНИЗАЦИИ           РЕДАКТИРОВАТЬ<br>ПРОФИЛЬ ОРГАНИЗАЦИИ           УСТАВНЫЕ ДОКУМЕНТЫ И<br>ВИДЫ ДЕЯТЕЛЬНОСТИ           ПОДРАЗДЕЛЕНИЯ<br>ОРГАНИЗАЦИИ           ПОЛЬЗОВАТЕЛИ<br>ОРГАНИЗАЦИИ           ДОСТУП                                                                                                    | Краткое на         | аименование: ФГ         | БОУ ВО «АГИ                          | КИ»                            |                                             |                        |                                                                                                    |                |
| FĦ     | РЕДАКТИРО<br>ПРОФИЛЬ О                                                                                                    | ВАТБ<br>РГАНИЗАЦИИ | Фактическ               | ий адрес: <b>6770</b> 27             | , республика                   | Саха (Якутия), город Яі                     | сутск, улица Орджоники | 1дзе, 4                                                                                                    |                |
| Ы      | УСТАВНЫЕ Д                                                                                                    | ЦОКУМЕНТЫ И        | Юридичес                | :кий адрес: <b>6770</b> 2            | 27, республик                  | а Саха (Якутия), город 3                    | Якутск, улица Орджониі | кидзе, 4                                                                                                    |                |
|        | подрездел                                                                                                    | БЛЕНОСТИ           | Электронн               | ая почта: agiki@                     | mail.ru                        |                                             |                        |                                                                                                    |                |
|        | ОРГАНИЗАЦ                                                                                                    | ии<br>ии           | Телефон: 7              | 411234479                            |                                |                                             |                        |                                                                                                    |                |
|        | ПОЛЬЗОВАТ                                                                                                    | тели               | Факс: 7411              | 234479                               |                                |                                             |                        |                                                                                                    |                |
|        | ОРГАНИЗАL                                                                                                    | ии                 | Сайт: agiki             | ru                                   |                                |                                             |                        |                                                                                                    |                |
| Ē      | доступ                                                                                                    |                    | Контактно               | е лицо: Игнатьев                     | а Саргылана                    | Семеновна                                   |                        |                                                                                                    |                |
|        |                                                                                                    |                    | Организац               | ия является под                      | ведомственн                    | ой Минобрнауки Росс                         | ии: является           |                                                                                                    |                |

Рисунок 29 – Раздел «Мой профиль»

| докум     | ІЕНТЫ АНАЛИТИКА Г                         | юставщики    | 1 ЗАКАЗЧИКИ        | ОФЕРТЫ    | ПЛАНЫ ЗАКУПОК   | ОБРАТНАЯ СВЯЗЬ | мероприятия | уведомления 🔔       |
|-----------|-------------------------------------------|--------------|--------------------|-----------|-----------------|----------------|-------------|---------------------|
| Введите   | название компании или ИНН                 |              |                    |           |                 |                | 1           | Тоставщики 🖂 📿      |
| Личный ка | абинет > Профиль организаци               | и >Список по | дразделений орган  | изации    |                 |                |             |                     |
|           |                                           | СП           | ИСОК ПОДРАЗДЕ      | ЕЛЕНИЙ ОР | РГАНИЗАЦИИ ФГБС | У ВО «АГИКИ»   |             |                     |
|           |                                           | Nº           |                    |           | Наименован      | ие             |             | Действия            |
|           | ПРОФИЛЬ ОРГАНИЗАЦИИ                       |              |                    |           |                 |                | x           |                     |
| FĦ        | ПРОФИЛЬ ОРГАНИЗАЦИИ                       | 1 A          | дминистрация       |           |                 |                |             | / ×                 |
| ß         | УСТАВНЫЕ ДОКУМЕНТЫ И<br>ВИДЫ ДЕЯТЕЛЬНОСТИ | 2 5          | ухгалтерия         |           |                 |                |             | 2 X                 |
|           | ПОДРАЗДЕЛЕНИЯ<br>ОРГАНИЗАЦИИ              | <i>a</i>     | -6                 |           | 14 44 CTP 4     |                | 1           |                     |
|           | ПОЛЬЗОВАТЕЛИ<br>ОРГАНИЗАЦИИ               | U A          | ооавить подразделе | ние       |                 |                | )           | просмотр т - 2 из 2 |
| Ê         | доступ                                    |              |                    |           |                 |                |             |                     |
|           |                                           |              |                    |           |                 |                |             |                     |

Рисунок 30 – Подраздел «Список подразделений»

| докум     | ЕНТЫ АНАЛИТИКА                            | поставш    | цики заказчи                            | ІКИ ОФЕРТЫ    | ПЛАНЫ ЗАКУПОК      | ОБРАТНАЯ СЕ           | зязь меропри.           | ятия уведо <b>м</b> . | ления 🔔      |
|-----------|-------------------------------------------|------------|-----------------------------------------|---------------|--------------------|-----------------------|-------------------------|-----------------------|--------------|
| Введите   | название компании или ИН                  | +          |                                         |               |                    |                       |                         | Поставщики            | ✓ Q          |
| Личный ка | бинет > Профиль организа                  | ции >Списо | ок пользователей о                      | рганизации    |                    |                       |                         |                       |              |
|           |                                           |            | список поль                             | ЗОВАТЕЛЕЙ ОРГ | ГАНИЗАЦИИ ФГЕ      | 50У ВО «АГИКИ         | »                       |                       |              |
|           |                                           | Nº         | ΦΝΟ                                     | Подразделение | Email              | Просмотр              | Добавление              | Подпись               | Действия     |
| 4         | ПРОФИЛЬ ОРГАНИЗАЦИИ                       |            | x                                       | x             | x                  |                       |                         |                       |              |
| FĦ        | РЕДАКТИРОВАТЬ<br>ПРОФИЛЬ ОРГАНИЗАЦИИ      |            |                                         |               |                    |                       |                         |                       |              |
| ß         | УСТАВНЫЕ ДОКУМЕНТЫ И<br>ВИДЫ ДЕЯТЕЛЬНОСТИ | 1          | Администратор<br>(администратор)        |               | agik@mail.ru       | всех<br>подразделений | во все<br>подразделения | всех<br>подразделений | 10           |
| A         | ПОДРАЗДЕЛЕНИЯ<br>ОРГАНИЗАЦИИ              | 2          | <u>Гроголь Наталья</u><br>Александровна | Бухгалтерия   | monitoring@cgset.  | всех<br>подразделений | в свое<br>подразделение | только свои           | XQ           |
| 2         | ПОЛЬЗОВАТЕЛИ<br>ОРГАНИЗАЦИИ               | S          | Добавить пользов                        | ателя         | <b>Н 41</b> Стр. 1 | из1 🕨 🕅               | 50 ~                    | Просмот               | р 1 - 2 из 2 |
| Ê         | доступ                                    |            |                                         |               |                    |                       |                         |                       |              |

Рисунок 31 – Подраздел «Пользователи организации»

## Урок 2. Функциональные возможности, реализованные в личном кабинете

Для проверки отправки заявок на предложения поставщиков необходимо перейти в раздел «Принятые оферты». В этом разделе доступен просмотр принятых оферт, информация по ним и статус (рисунок 32).

| до    | КУМЕНТЫ АНА         | ЛИТИКА ПОСТ,                             | АВЩИКИ ЗАКАЗЧИКИ                                                                               | 1 ОФЕРТЫ                      | ПЛАНЫ ЗАКУП | ОК ОБРАТНАЯ СВЯЗІ        | мероприят     | ИЯ УВЕДОМ     | иления    | <b>1</b> |
|-------|---------------------|------------------------------------------|------------------------------------------------------------------------------------------------|-------------------------------|-------------|--------------------------|---------------|---------------|-----------|----------|
| Вве,  | дите название комп  | ании или ИНН                             |                                                                                                |                               |             |                          |               | Поставщик     | и 🗸       | Q        |
| Личны | ый кабинет > Приня  | тые оферты                               |                                                                                                |                               |             |                          |               |               |           |          |
| ⊖ Bo  | се оферты 🛛 Де      | йствующие <b>О</b> За                    | вершенные 🖲 Принят                                                                             | т <b>ые оферты</b><br>ПРИНЯТЬ | ИЕ ОФЕРТЫ   |                          |               |               |           |          |
| ø     | Выгрузить в Excel   |                                          | И                                                                                              | <b>€</b> Стр. 1               | из 1 🕨 🕨    | 50 ~                     |               | Просм         | ютр 1 - 3 | 1 из 3   |
| Nº    | Номер оферты        | Поставшик                                | Название                                                                                       | Цена                          | Кол-во      | Регионы поставки         | Срок поставки | Статус        | Дейст     | вия      |
|       | x                   | ×                                        | ×                                                                                              |                               | ×           | Bce 🗸 🗙                  | ×             |               |           |          |
| 1     | <u>1800000-0325</u> | <u>ООО РИЦ "ОФСЕТ"</u>                   | Пособие по русскому<br>языку, 5 кл. Нефедова                                                   | 5 <b>00 000,00</b> py6./e     | д 50        | Республика Саха (Якутия) | 5             | Не обработана | Q         |          |
| 2     | <u>1800000-0327</u> | <u>000 "МИП СМАРТ</u><br><u>Энерджи"</u> | Оказание<br>информационной услуги<br>с использованием<br>экземпляра Системы<br>КонсультантПлюс | 160 000,00 py6.               | 1           | Республика Саха (Якутия) | 10            | Одобрена      | Q 🚺       | 0,0      |
| 3     | <u>1837866-0002</u> | <u>000 "Респект</u><br><u>Офис"</u>      | Бумвинил синий                                                                                 | 10 968,00 py6./yna            | ак З        | Московская область       | 15            | Не обработана | Q         |          |
| S     |                     |                                          | М                                                                                              | 📢 Стр. 1                      | из 1 🕨 🕨    | 50 ~                     |               | Просм         | отр 1 - 3 | 8 из 3   |

Рисунок 32 – Раздел «Принятые оферты»

В таблице оферты отображаются в строках разных цветов в зависимости от статуса:

- Зеленый цвет записи, если заявка по оферте принята Поставщиком;
- Красная запись заявка не просмотрена Поставщиком;
- Серая запись заявка отклонена Поставщиком.

В верхней части расположен набор фильтров, при помощи которого можно отображать следующие группы оферт:

- Все оферты.
- Действующие.
- Завершенные.
- Принятые оферты.

Для просмотра информации по интересующей оферте необходимо нажать в столбце «Действия» кнопку «Просмотреть» В открывшемся окне будет представлена подробная информация об оферте (рисунок 33). В столбце действия также присутствуют кнопки – переход на страницу договоров и – добавить к сравнению.

| до    | кументы             | АНА      | ЛИТИКА         | поставщики         | ЗАКАЗЧИКИ                      | ОФЕРТЫ                   | ПЛАНЫ ЗАКУПОК         | ОБРАТНАЯ СВЯЗЬ | меропри | иятия | уведол             | иления    |        |
|-------|---------------------|----------|----------------|--------------------|--------------------------------|--------------------------|-----------------------|----------------|---------|-------|--------------------|-----------|--------|
| Введ  | дите названи        | е ком    | Информ         | ация по оферте N   | ₽ 1800000-0327                 |                          | ×                     |                | ×       | г     | 1 <b>о</b> ставщик | и 🗸       | Q      |
| Личнь | ий кабинет >        | Прин     | Наиме          | нование оферты     | Оказание инфо<br>Системы Консу | рмационной<br>льтантПлюс | услуги с использовани | м экземпляра   |         |       |                    |           |        |
|       | a adaptiv           | 0.1      | Тип но         | менклатуры         | Услуги                         |                          |                       | $\mathbf{X}$   |         |       |                    |           |        |
| 0.00  | е оферны            | ⊖д       | Раздел         | I                  | Услуги в област                | и высшего о              | бразования            |                |         |       |                    |           |        |
|       |                     |          | окп да         | 2                  | <u>85.22</u>                   |                          |                       |                |         |       |                    |           |        |
|       |                     |          | Стоим          | ость               | 160 000,00 руб.                |                          |                       |                |         |       |                    |           |        |
|       |                     |          | Действ         | ует                | с 31.12.2017 по                | 01.05.2018               |                       |                |         |       |                    |           |        |
| S     | Выгрузить в         | Excel    | Допол<br>инфор | нительная<br>мация | Обновление ин                  | формационно              | й системы реестра уче | ников          |         |       | Просы              | ютр 1 - 3 | 3 из 3 |
| Nº    | Номер оф            | ерты     | Инфом          | иация о поставщик  | e                              |                          |                       |                |         | ис    | татус              | Дейс      | твия   |
|       |                     | ×        | Органи         | изация             | ООО "МИП СМ                    | АРТ Энерлж               | и" (Россия)           |                |         | ×     |                    |           |        |
|       |                     |          | инн /          | КПП / ОГРН         | 7722795550 / 77                | /2201001 / 11            | 27747262060           |                | P       |       |                    |           |        |
| 1     | 1800000-0325        | 5        |                |                    |                                |                          |                       |                |         | He o  | бработана          | Q         |        |
|       |                     |          | Постан         | зка товара, выполн | ения работ, оказа              | ния услуг                |                       |                |         |       |                    |           |        |
| 2     | <u>1800000-0323</u> | Z        | Регион         | поставки           | Республика Са:                 | ка (Якутия)              |                       |                |         | 0,    | цобрена            | ۵ 💽       | 00     |
|       |                     |          | Срок г         | оставки            | 10 дней                        |                          |                       |                |         |       |                    |           |        |
|       |                     |          | Докум          | енты               |                                |                          |                       |                |         |       |                    |           |        |
| 3     | 1837866 0001        | ,        | Проек          | т договора         | -                              |                          |                       |                |         | He o  | бработана          | 0         |        |
|       | 1037000-000         | <u>-</u> | Прочи          | е документы        |                                |                          |                       |                |         |       |                    | ~         |        |
|       |                     |          |                | -                  |                                |                          |                       |                | 77      |       |                    |           |        |
| S     |                     |          |                |                    |                                |                          |                       |                | 00      |       | Просы              | ютр 1 - 3 | 3 из 3 |
|       |                     |          |                |                    |                                |                          |                       | 🛛 🗸 Закр       | ыть     |       |                    |           |        |

Рисунок 33 – Информация об оферте

Размещение и просмотр планов закупок

Для размещения и просмотра планов закупок на текущий год необходимо перейти в раздел «Мои планы закупок» (рисунок 34).

| Лич       | ный кабинет >   | Мои планы закупок                                                                                                    |                             |                            |              |                     |                 |                |
|-----------|-----------------|----------------------------------------------------------------------------------------------------|-----------------------------|----------------------------|--------------|---------------------|-----------------|----------------|
| 0         | Все опубликов   | занные планы 💿 Мои планы:                                                                                                    | закупок ОПлан               | ны закупок всех департам   | ентов О Ог   | убликованные планы  | всей организаці | ии             |
|           |                 |                                                                                                    | IV.                         | ЮИТ ЛАНЫ ЗАКУПОК           |              |                     |                 |                |
| Филь      | гр по дате публ | икации с                                                                                                    | по                          |                            |              |                     |                 |                |
| ø         | Добавить план   | новую закупку Выгрузить в Excel                                                                                                    | и и                         | Стр. <sub>1</sub> из 1 🕨 🕅 | 50 🗸         |                     | Просмот         | р 1 - 12 из 12 |
| Nº<br>n/n | Номер           | Наименование товара/услуги                                                                                                    | Регионы поставки            | Период                     | Опубликована | Стоимость           | Статус          | Действия       |
|           | ×               | x                                                                                                    | Bce 🗸 🗙                     |                            |              | ×                   | Bce 🗸 🗙         |                |
| 1         | 1811588-0013    | Поставка картриджей                                                                                                    | Республика Бурятия          | 22.10.2018 - 01.11.2018    | 19.10.2018   | 150 000,00 py6.     | опубликована    | Q              |
| 2         | 1811588-0016    | <u>Канцелярия</u>                                                                                                    | Республика Саха<br>(Якутия) | 18.10.2018 - 29.10.2018    | 19.10.2018   | 12, <b>00</b> руб.  | опубликована    | Q              |
| 3         | 1811588-0017    | <u>Канцелярия</u>                                                                                                    | Республика Саха<br>(Якутия) | 15.10.2018 - 31.10.2018    | 18.10.2018   | 1 500,00 py6.       | опубликована    | Q              |
| 4         | 1811588-0011    | Поставка ламп для проекторов                                                                                                    | Республика Саха<br>(Якутия) | 30.09.2018 - 26.01.2019    | 24.09.2018   | 24 192,00 py6.      | опубликована    | Q              |
| 5         | 1811588-0010    | <u>Поставка ковролина, степлера и скоб</u><br>для степлера для нужд                                                                  | Республика Саха<br>(Якутия) | 29.09.2018 - 15.12.2018    | 24.09.2018   | 199 000,00 py6.     | опубликована    | Q              |
| 6         | 1811588-0009    | Поставка строительных товаров                                                                                                    | Республика Саха<br>(Якутия) | 13.09.2018 - 05.01.2019    | 24.09.2018   | 90 000,00 py6.      | опубликована    | Q              |
| 7         | 1811588-0007    | Поставка бейджей для почетных<br>гостей, представителей средств<br>массовой информации,<br>технического персонала и<br>организаторов | Республика Саха<br>(Якутия) | 26.09.2018 - 08.12.2018    | 24.09.2018   | 9 900,00 py6.       | опубликована    | Q              |
| 8         | 1811588-0005    | <u>Офисная мебель</u>                                                                                                    | Приморский край             | 05.09.2018 - 30.09.2018    | 05.09.2018   | 888, <b>00</b> py6. | завершена       | QØ             |
| 9         | 1811588-0012    | Тонер-туба CANON C-EXV50 BLACK                                                                                                    | Республика Саха<br>(Якутия) | 05.09.2018 - 09.03.2019    | 04.09.2018   | 25 000,00 py6.      | опубликована    | Q 0            |
| 10        | 1811588-0008    | <u>Плита электрическая Лада ЭБЧШ 4-х</u><br>[5-4-5, 5-7, 0-220] W                                                                    | Республика Саха<br>(Якутия) | 26.08.2018 - 16.05.2019    |              | 55 480,00 py6.      | опубликована    | QØ             |
| 11        | 1811588-0006    | Канцелярия                                                                                                    | Республика Саха<br>(Якутия) | 02.08.2018 - 26.08.2018    |              | 3 000,00 py6.       | новая           | Q 🗡 🗙          |

## Рисунок 34 – Мои планы закупок

В верхней части расположен набор фильтров, при помощи которого можно отображать следующие группы планов:

- Все опубликованные планы.
- Мои планы закупок.
- Мои опубликованные планы.
- Опубликованные планы всей организации.

Для добавления новой записи плана нажать ссылку «Добавить плановую закупку». На открывшейся странице заполнить необходимые данные по закупке товара/услуги и нажать кнопку «Сохранить» (рисунок 35). Созданная запись отобразится в таблице.

Личный кабинет > Мои плановые закупки > Добавить плановую закупку

| Номер закупки                | 1811588-0014                        |        |
|------------------------------|-------------------------------------|--------|
| Наименование*                |                                     |        |
| Действует с*                 | да,мм.год 🛗 по* да.мм.год 🛗         |        |
| Дополнительная<br>информация |                                     |        |
| Регион поставки              | Республика Саха (Якутия)            | ~      |
| Подразделение                | Администрация                       | $\sim$ |
| Документы                    |                                     |        |
| Тип документа                | Не выбран                           | $\sim$ |
| Файл                         | Огляд Файл не вибрано.              |        |
|                              |                                     |        |
|                              | Сохранить Вернуться к списку планов |        |

ДОБАВЛЕНИЕ НОВОЙ ПЛАНОВОЙ ЗАКУПКИ

Рисунок 35 – Добавление плановой закупки

Для просмотра информации по интересующей закупке нажать в столбце «Действия» кнопку «Просмотреть» **Q** (рисунок 36).

#### Личный кабинет > Список опубликованных плановых закупок > Информация о плановой закупке

| <br>                                                                                                    |                                                          | Тип                                                                                                |                                             | Необходимое                | - |  |
|----------------------------------------------------------------------------------------------------|----------------------------------------------------------|----------------------------------------------------------------------------------------------------|---------------------------------------------|----------------------------|---|--|
| По<br>Регион поставки                                                                                            | оставка<br>Респу                                         | а товара, выпо<br>блика Бурятия<br>ЛОТЫ ПЛА                                                        | олнения рабо<br>НОВОЙ ЗАКУ                  | от, оказания услуг<br>ИПКИ |   |  |
| Организация<br>ИНН / КПП / ОГРН<br>Email для связи<br>Контактный телефон<br>Подразделение<br>Заказчик            | <u>ФГБО</u><br>14351<br>agik@<br>74112<br>Адмиі<br>Адмиі | Информа<br><u>У ВО «АГИКИ»</u> (<br>115880 / 1435010<br>риаіІ.ru<br>2344<br>нистрация<br>нистрация | цция о заказч<br>Россия)<br>21 / 1021401049 | ИКӨ<br>9647                |   |  |
| Номер<br>Наименование<br>Стоимость<br>Плановое время закупки<br>Дополнительная информация<br>Прикрепленные файлы | 18115<br>Поста<br>150 0<br>с 22.1<br>-<br>Прое           | 588-0013<br>авка картриджей<br>00,00 руб.<br>0.2018 по 01.11.2<br>кт договора: Дог                 | Ю18<br>овор.do <i>c</i> x                   |                            |   |  |
|                                                                                                    |                                                          |                                                                                                    |                                             |                            |   |  |

окпд2

23.12.00.10

**количество** 100 шт Стоимость

1 500,00 руб./шт

Файл

Договор.docx

ИНФОРМАЦИЯ О ПЛАНОВОЙ ЗАКУПКЕ

Общая стоимость планируемой закупки: 150 000,00 руб.

Картридж Кэнон

Наименование

Выгрузить в Excel

№пп

1

## Рисунок 36 – Информация о закупке

номенклатуры

Товары

Для редактирования плановой закупки нажать в столбце «Действия» кнопку «Внести изменения» 
Откроется окно редактирования (рисунок 37). После внесения изменений необходимо нажать кнопку «Сохранить».

Личный кабинет > Мои плановые закупки > Редактирование плановой закупки

| Номер закупки                | 1811588-0006             |           |                           |               |      |          |
|------------------------------|--------------------------|-----------|---------------------------|---------------|------|----------|
| Наименование*                | Канцелярия               |           |                           |               |      |          |
| Действует с*                 | 02.08.2018               | 26.08.20  | 18 🛗                      |               |      |          |
| Дополнительная<br>информация |                          |           |                           |               |      |          |
| Регион поставки              | Республика Саха (Якутия) |           |                           |               |      | ~        |
| Подразделение                | Администрация            |           |                           |               |      | ~        |
| Документы                    |                          |           |                           |               |      |          |
| Тип документа                | Техническое задание      |           |                           |               |      | ~        |
| Файл                         | Выберите файл Файл не вы | ыбран     |                           |               |      |          |
|                              | •                        | Сохранить | Вернуться к спис          | ку планов     |      |          |
|                              | ЛОТЫ П                   | ЛАНОВОЙ З | АКУПКИ                    |               |      |          |
| ить лот                      |                          |           |                           |               |      |          |
| Наименование                 | Тип<br>номенклатуры      | окпд2     | Необходимое<br>количество | Стоимость     | Файл | Действия |
| учки шариковые синие         | Товары                   | 32.99.12  | 100 шт                    | 30,00 руб./шт | -    | / X      |

Общая стоимость планируемой закупки: 3 000,00 руб.

Ручки шариковые синие

🕂 Доба

№ пп

1

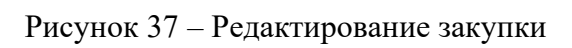

Для удаления закупки нажать в столбце «Действия» кнопку «Удалить» × и подтвердить удаление (рисунок 38).

#### РЕДАКТИРОВАНИЕ ПЛАНОВОЙ ЗАКУПКИ

| Фильт    | гр по дате публі      | икации с                                                                                                    | по                          |                                          |              |                        |              |                |
|----------|-----------------------|----------------------------------------------------------------------------------------------------|-----------------------------|------------------------------------------|--------------|------------------------|--------------|----------------|
| ø        | Д <u>обавить план</u> | ювую закупку Выгрузить в Excel                                                                                                    | И М   С                     | стр. тр. тр. тр. тр. тр. тр. тр. тр. тр. | 50 🗸         |                        | Просмот      | р 1 - 12 из 12 |
| №<br>n/n | Номер                 | Наименование товара/услуги                                                                                                    | Регионы поставки            | Период                                   | Опубликована | Стоимость              | Статус       | Действия       |
|          | ×                     | ×                                                                                                    | Bce ~ X                     |                                          |              | ×                      | Bce ~ ×      |                |
| 1        | 1811588-0013          | <u>Поставка картриджей</u>                                                                                                    | Республика Бурятия          | 22.10.2018 - 01.11.2018                  | 19.10.2018   | 150 000,00 py6.        | опубликована | Q              |
| 2        | 1811588- <b>00</b> 16 | Канцелярия                                                                                                    | Республика Саха<br>(Якутия) | 18.10.2018 - 29.10.2018                  | 19.10.2018   | 12,00 py6.             | опубликована | Q              |
| 3        | 1811588-0017          | Канцелярия                                                                                                    | Республика Саха<br>(Якутия) | 15.10.2018 - 31.10.2018                  | 18.10.2018   | 1 500,00 py6.          | опубликована | Q              |
| 4        | 1811588- <b>00</b> 11 | Поставка ламп для проекторов                                                                                                    | Республика Саха<br>(Якутия) | 30.09.2018 - 26.01.2019                  | 24.09.2018   | 24 192,00 py6.         | опубликована | Q              |
| 5        | 1811588-0010          | <u>Поставка ковролина, степлера и скоб</u><br>д <u>ля степлера для нужд</u>                                                       | Республика Саха<br>(Як      | 29.09.2018 - 15.12.2018                  | 24.09.2018   | 199 000,00 py6.        | опубликована | Q              |
| 6        | 1811588-0009          | Поставка строительных товаров                                                                                                    | Рес (Як Эррись буг          | ние                                      | × 09.2018    | 90 000,00 py6.         | опубликована | Q              |
| 7        | 1811588-0007          | Поставка бейджей для почетных<br>гостей, представителей средств<br>массовой информации, технического<br>персонала и организаторов | Рес (Як                     | Х Закрыть                                | 09.2018      | 9 900,00 py6.          | опубликована | Q              |
| 8        | 1811588-0005          |                                                                                                    | Приморский край             | 05.09.2018 - 30.09.2018                  | 05.09.2018   | 888,0 <b>9</b> py6.    | завершена    | QØ             |
| 9        | 1811588- <b>00</b> 12 | Тонер-туба CANON C-EXV50 BLACK                                                                                                    | Республика Саха<br>(Якутия) | 05.09.2018 - 09.03.2019                  | 04.09.2018   | 25 000,00 py6.         | опубликована | QØ             |
| 10       | 1811588- <b>000</b> 8 | <u>Плита электрическая Лада ЭБЧШ 4-х</u><br>(5-4-5, 5-7, 0-220) W                                                                 | Республика Саха<br>(Якутия) | 26.08.2018 - 16.05.2019                  |              | 55 480,00 py6.         | опубликовона | QØ             |
| 11       | 1811588-0006          | Канцелярия                                                                                                    | Республика Саха<br>(Якутия) | 02.08.2018 - 26.08.2018                  |              | 3 000,00 py6.          | новая        | Q∕×            |
| 12       | 1811588-0001          |                                                                                                    | Республика Саха<br>(Якутия) | 30.05.2018 - 30.06.2018                  |              | 33 75 <b>0,00</b> py6. | завершена    | Q Ø            |
| S        | Добавить план         | ювую закупку                                                                                                    | M 40 0                      | Стр. 🚺 из 1 🛛 🕨 🕅                        | 50 ~         |                        | Просмот      | р 1 - 12 из 12 |

Рисунок 38 – Удаление закупки

Для публикации записи плана закупок в столбце «Статус» нажать на ссылку «новая» и в диалоговом окне в выпадающем списке выбрать статус «Опубликована» (рисунок 39).

| ø        | Добавить пла          | новую закупку Выгрузить в Excel                                     | н                           | Стр. <sub>1</sub> из 1 🕨 🕅                          | 50 🗸         |                 | Просмот      | р 1 - 12 из 12 |
|----------|-----------------------|---------------------------------------------------------------------|-----------------------------|-----------------------------------------------------|--------------|-----------------|--------------|----------------|
| №<br>n/n | Номер                 | Наименование товара/услуги                                          | Регионы поставки            | Период                                              | Опубликована | Стоимость       | Статус       | Действия       |
|          | ×                     | x                                                                   | Bce V X                     |                                                     |              | x               | Bce 🗸 🗙      |                |
| 1        | 1811588-0013          | Поставка картриджей                                                 | Республика Биратиа          | 22 10 2018 01 11 2018                               | 19 10 2018   | 150 000,00 py6. | опубликована | Q              |
| 2        | 1811588-0016          | <u>Канцелярия</u>                                                   | Республ<br>(Якутия)         | гатуса заявки                                       | × 18         | 12,00 py6.      | опубликована | Q              |
| 3        | 1811588- <b>00</b> 17 | <u>Канцелярия</u>                                                   | Стал<br>Республ<br>(Якутия) | пустплана: завершена 🗸<br>Опубликована<br>Завершена | 18           | 1 500,00 py6.   | опубликована | Q              |
| 4        | 1811588-0011          | <u>Поставка ламп для проекторов</u>                                 | Республ 🗸 С<br>(Якутия      | охранить 🛛 🗙 Закрыт                                 | 18           | 24 192,00 py6.  | опубликована | Q              |
| 5        | 1811588-0010          | <u>Поставка ковролина, степлера и скоб</u><br>для степлера для нужд | Республика Саха<br>(Якутия) | 29.09.2018 - 15.12.2018                             | 24.09.2018   | 199 000,00 py6. | опубликована | Q              |
| 6        | 1811588-0009          | Поставка строительных товаров                                       | Республика Саха<br>(Якутия) | 13.09.2018 - 05.01.2019                             | 24.09.2018   | 90 000,00 py6.  | опубликована | Q              |

Рисунок 39 – Изменение статуса закупки

Раздел «Договоры (Контракты)»

В данном разделе доступен просмотр договоров, созданных по принятым офертам (рисунок 40).

| Личн | ый кабинет > Список дого | оворов                                                            |                   |          |                        |                    |                  |
|------|--------------------------|-------------------------------------------------------------------|-------------------|----------|------------------------|--------------------|------------------|
|      |                          |                                                                   | СПИСОК ДОГО       | зоров    |                        |                    |                  |
| Ø    | Добавить плановую заку   | <u>ипку Выгрузить в Excel</u>                                     | M 🐳   Стр. 1 из 1 | ▶ ► 50 ▼ |                        | Про                | смотр 1 - 3 из 3 |
| Nº   | № договора               | Наименование плановой закупки                                     | Сумма договора    | Статус   | Поставщик              | Документы          | Действия         |
|      | ×                        | ×                                                                 | ×                 | BCE      | ×                      |                    |                  |
| 1    | 33                       | <u>Плита электрическая Лада ЭБЧШ 4-х</u><br>(5-4-5, 5-7, 0-220) W | 40 000,00 руб.    | новый    | <u>ООО РИЦ "ОФСЕТ"</u> | <u>Просмотреть</u> | Q 💉 📀            |
| 2    | 8888-8                   | <u>Офисная мебель</u>                                             | 888,00 py6.       | заключен | <u>ООО РИЦ "ОФСЕТ"</u> | Просмотреть        | Q                |
| 3    | 34                       | Закупка канцелярии                                                | 3 750,00 руб.     | новый    | <u>ООО РИЦ "ОФСЕТ"</u> | Просмотреть        | Q 💉 🥝            |
| C    |                          |                                                                   | 🕅 📢 🛛 Стр. 1 из 1 | ▶ ¥ 50 ▼ |                        | Про                | смотр 1 - 3 из 3 |

Рисунок 40 – Список договоров

Для просмотра информации о закупке необходимо нажать гиперссылку в столбце «Наименование оферты» (рисунок 41):

Личный кабинет > Список опубликованных плановых закупок > Информация о плановой закупке

### ИНФОРМАЦИЯ О ПЛАНОВОЙ ЗАКУПКЕ

|       | Номер<br>Наименование<br>Стоимость<br>Плановое время закупки<br>Дополнительная информация<br>Прикрепленные файлы | 18115<br>Плит:<br>55 48<br>с 26.0<br>-<br>Прое | 88-0008<br>а электрическая Л<br>0,00 руб.<br>8.2018 по 16.05.20<br>кт договора: Дого | ада ЭБЧШ 4-x<br>19<br>овор.pdf | : (5-4-5, 5-7, 0-220) \   | N                |
|-------|----------------------------------------------------------------------------------------------------|------------------------------------------------|--------------------------------------------------------------------------------------|--------------------------------|---------------------------|------------------|
|       |                                                                                                    |                                                | Информа                                                                              | ция о зака:                    | зчике                     |                  |
|       | Организация                                                                                                    | ФГБС                                           | У <u>ВО «АГИКИ»</u> (Ро                                                              | ссия)                          |                           |                  |
|       | ИНН / КПП / ОГРН                                                                                                 | 14351                                          | 15880 / 143501021                                                                    | ./1021401049                   | 1647                      |                  |
|       | Email для связи                                                                                                  | agik@                                          | Pmail.ru                                                                             |                                |                           |                  |
|       | Контактный телефон                                                                                               | 74112                                          | 344                                                                                  |                                |                           |                  |
|       | Подразделение                                                                                                    | Адми                                           | нистрация                                                                            |                                |                           |                  |
|       | Заказчик                                                                                                    | Адми                                           | нистратор                                                                            |                                |                           |                  |
|       | Пос                                                                                                    | ставка                                         | товара, выпол                                                                        | інения раб                     | іот, оказания у           | слуг             |
|       | Регион поставки                                                                                                  | Респу                                          | блика Саха (Якути                                                                    | я)                             |                           |                  |
|       |                                                                                                    |                                                | ЛОТЫ ПЛАН                                                                            | НОВОЙ ЗАІ                      | супки                     |                  |
| Nº n⊓ | Наименование                                                                                                    |                                                | Тип<br>номенклатуры                                                                  | окпд2                          | Необходимое<br>количество | Стоимость        |
| 1     | Плита электрическая Лада ЭБЧШ 4-х (5-4-5, 9                                                                      | 5-7,                                           | Товары                                                                               | 82.4                           | 10 uur                    | 5 548 00 pv6 /ur |

Общая стоимость планируемой закупки: 55 480,00 руб.

Выгрузить в Excel

0-220) W

1

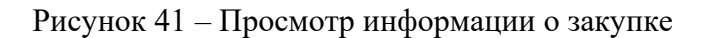

Товары

82.4

10 шт

Файл

5 548,00 ру6./шт

Для просмотра информации о поставщике необходимо нажать гиперссылку в столбце «Поставщик» (рисунок 42):

| до   | КУМЕНТЫ АНАЛИТИКА                                    | Информация об орган     | изации                                                                           | × |   |                         | ОМЛЕНИЯ 🔔         |
|------|------------------------------------------------------|-------------------------|----------------------------------------------------------------------------------|---|---|-------------------------|-------------------|
| Вве, | дите название компании (<br>«И кабинет > Список дого | Полное наименование     | Общество с опраниченной ответственностью рекламно-<br>издательский центр "ОФСЕТ" |   |   | Поставщи                | ики 🔽 Q           |
|      | an Reserver of Chinese Apro                          | Краткое<br>наименование | ООО РИЦ "ОФСЕТ"                                                                  |   |   |                         |                   |
|      |                                                      | Страна                  | Россия                                                                           |   |   |                         |                   |
| ø    | <u>Добавить плановую заку</u>                        | Фактический адрес       | 677008, республика Саха /Якутия/, город Якутск, улица Билибина, 10<br>А          |   |   | Про                     | осмотр 1 - 3 из 3 |
| Nº   | № договора                                           | Юридический адрес       | 677008, республика Саха /Якутия/, город Якутск, улица Билибина, 10<br>А          |   |   | Документы               | Действия          |
|      | ×                                                    | Электронная почта       | oz-mon@mail.ru                                                                   |   | × |                         |                   |
| 1    | 33                                                   | Телефон                 | 8916060623                                                                       |   |   | Просмотреть             | 010               |
|      | 1                                                    | Факс                    | 8916060623                                                                       |   |   | procession - procession | ~~~               |
| 2    | 9999-9                                               | Сайт                    | www.rusprofile.ru/id/3628324                                                     |   |   | Просмотреть             | 0                 |
|      |                                                      | Контактное лицо         | Скобелева Дария Николаевна                                                       |   |   |                         | -                 |
| 3    | 34                                                   | ИНН / ОГРН / КПП        | 1435130720 / 1021401054135 / 143501911                                           |   |   | Просмотреть             | Q / Ø             |
| c    |                                                      | Количество оферт        | всего 2 - просмотреть                                                            |   |   | Про                     | осмотр 1 - 3 из 3 |
|      |                                                      | Организация             | не является подведомственной Минобрнауки России                                  |   |   |                         |                   |
|      |                                                      |                         | Проверить добросовестность поставщика                                            |   |   |                         |                   |
|      |                                                      |                         | Закрыть                                                                          |   |   |                         |                   |
|      |                                                      |                         | → Jackberg                                                                       |   |   |                         |                   |

Рисунок 42 – Просмотр информации о поставщике

Если к договору приложены документы, их можно просмотреть, нажав на гиперссылку «Просмотреть» в столбце документы, и в открывшемся окне выбрать нужный документ (рисунок 43):

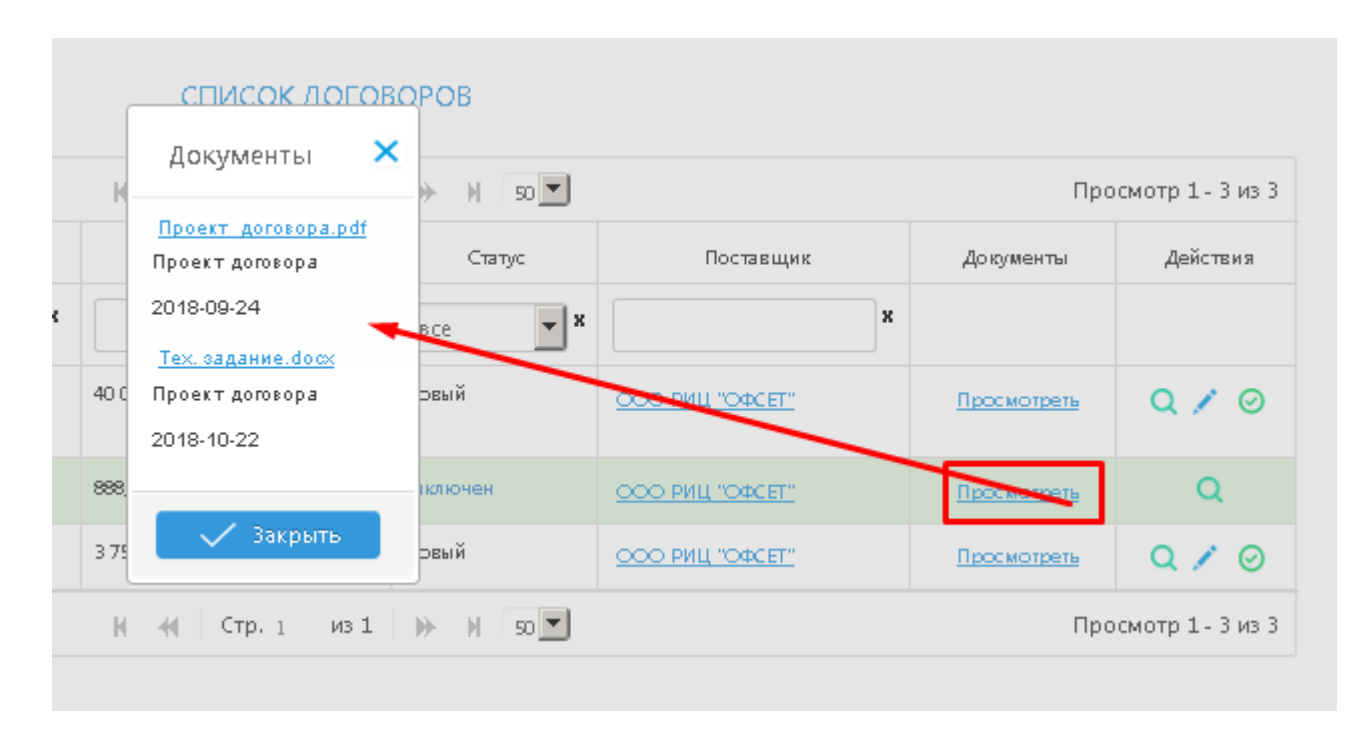

Рисунок 43 – Просмотр приложенных документов

Для просмотра полной информации по интересующему договору необходимо нажать кнопку «Просмотреть» в столбце «Действия». В открывшемся окне будет представлена подробная информация по договору, а также информации об оферте, по которой он составлен (рисунок 44).

| доки     | менты              | АНАЛИТИКА               | поставщики                                                      | ЗАКАЗЧИКИ                                         | ОФЕРТЫ         | ПЛАНЫ З      | акупок о                  | БРАТНАЯ СВЯ | 136 ME                        | РОПРИЯТ             | ия уведом           | ления | 1 |
|----------|--------------------|-------------------------|-----------------------------------------------------------------|---------------------------------------------------|----------------|--------------|---------------------------|-------------|-------------------------------|---------------------|---------------------|-------|---|
| Введит   | те название        | компании                | или ИНН                                                         |                                                   |                |              |                           |             |                               |                     | Поставщики          | •     | Q |
| Личный   | <u>кабинет</u> > Д | Цоговора >              | Договор на Плановую                                             | о закупку № 18115                                 | 88-0005 по з   | аявке № 56   | 2                         |             |                               |                     |                     |       |   |
|          |                    |                         | догово                                                          | ОР НА ПЛАНОВ                                      | вую заку       | ′⊓KY № 1     | 811588-000                | 5 ПО ЗАЯВ   | KE Nº 56:                     | 2                   |                     |       |   |
|          |                    |                         | Общая информац                                                  | ция                                               |                |              | Поста                     | авка товара | , выполн                      | ения ра             | бот, оказания услуг |       |   |
|          |                    | № закупки               | 1811588-0005                                                    |                                                   |                |              | Регио                     | н поставки  | -                             |                     |                     |       |   |
|          | Наименов           | ание плана              | Офисная мебель                                                  |                                                   |                |              |                           |             |                               |                     |                     |       |   |
|          |                    | Действует               | с 05.09.2018 по 30.09                                           | 1.2018                                            |                |              |                           |             |                               |                     |                     |       |   |
|          | Допо.<br>И         | лнительная<br>нформация | -                                                               |                                                   |                |              |                           |             |                               |                     |                     |       |   |
|          |                    |                         |                                                                 |                                                   | ЛОТЫ ПЛ        | іановоій     | ЗАКУПКИ                   |             |                               |                     |                     |       |   |
| Nº nn    |                    | Наи                     | менование                                                       | Тиг<br>номенкл                                    | атуры (        | окпд2        | Необходимое<br>количество | Стоим       | ОСТЬ                          | Файл                |                     |       |   |
| 1        | Стол               |                         |                                                                 | Товај                                             | ры             | <u>12.00</u> | 2 шт                      | 444,00 p    | у6./шт                        | -                   |                     |       |   |
| Общая ст | тоимость пл        | танируемой              | і́ закупки: <b>888,00 руб.</b>                                  | ИНФО                                              | РМАЦИЯ І       | по дого      | BOPY № 88                 | 88-8        |                               |                     |                     |       |   |
|          |                    | Заказчик                | Федеральное госуда                                              | рственное бюдже                                   | ethoe          |              | Срок действи              | я договора  | Срок дейст                    | вия догов           | вора не указан      |       |   |
|          |                    |                         | образовательное уч<br>образования «Аркти<br>институт культуры и | чреждение высше<br>ический государс<br>имскусств» | <u>твенный</u> |              | ·                         | документы   | <u>Проект до</u><br>Проект до | оговора.р<br>говора | <u>odf</u>          |       |   |
|          |                    |                         | инститит культуры и                                             | LIACKWOOTRIN                                      |                |              |                           |             | проскі до                     |                     |                     |       |   |

Рисунок 44 – Договор

Для внесения изменений в договор необходимо нажать кнопку «Редактировать», внести изменения и сохранить (рисунок 45).

| Редактирование договора                                           |                                                                                                    | × |
|-------------------------------------------------------------------|----------------------------------------------------------------------------------------------------|---|
| Заказчик                                                          | Федеральное государственное бюджетное образовательное учреждение высшего<br>образования «Арктический государственный институт культуры и искусств» |   |
| Поставщик                                                         | Общество с ограниченной ответственностью рекламно-издательский центр "ОФСЕТ"                                                                       |   |
| № закулюл                                                         | 1811588-0008                                                                                                    |   |
| Наименование плана                                                | Плита электрическая Лада ЭБЧШ 4-х (5-4-5, 5-7, 0-220) W                                                                                            |   |
| Номер договора                                                    | 33                                                                                                    |   |
| Стоимость                                                         | 40000 <b>Денежная</b><br>единица руб.                                                                                                    | • |
| По какому Федеральному Закону<br>осуществляется закупка           | п. 5ч. 1 ст. 93 44-ФЗ                                                                                                    | • |
| Срок действия договора                                            |                                                                                                    |   |
| Документы                                                         |                                                                                                    |   |
| (Июжно заеружать файлы до 2010К5 є формате роі<br>🕂 Выберите файл | f, zip, doc, docx, prg, jpg)                                                                                                    |   |
|                                                                   |                                                                                                    |   |
|                                                                   |                                                                                                    |   |
|                                                                   |                                                                                                    |   |
|                                                                   | 🗸 Сохранить 🛛 🗙 Закрыти                                                                                                    |   |
|                                                                   |                                                                                                    |   |

Рисунок 45 – Внесение изменений в договор

Раздел «Каталог продукции» и «Статистика исполнения контрактов» аналогичны одноименным разделам для роли «Заказчик».

Данный раздел посвящен описанию функционала системы для роли «Администратор».

## Урок 1. Описание личного кабинета Администратора

После авторизации под учетной записью Администратора открывается главная страница личного кабинета Администратора. В верхней части расположено навигационное меню для перехода между основными разделами (рисунок 46(1)).

Личный кабинет администратора содержит следующие разделы:

- 1) Пользователи.
- 2) Поставщики.
- 3) Заказчики.
- 4) Оферты.
- 5) Планы закупок.
- 6) Договоры.
- 7) Аналитика.
- 8) Документы.
- 9) Справочники.

Для быстрого поиска нужной организации по названию или ИНН можно воспользоваться строкой поиска (рисунок 46(2)).

|                          | МОНИТОРИН<br>поставщиков товаров,<br>в рамках особых закуп<br>Минобрнауки России | ГИАНАЛІ<br>, работ и услуг<br>ок подведомств<br>организаций | <mark>ИЗ</mark><br>енных | monitoring@cg | set.ru<br>-36 |           | <b>администрато</b><br>Статус: активни | ор<br>ый 🕞  | Вых | юд       |
|--------------------------|----------------------------------------------------------------------------------|-------------------------------------------------------------|--------------------------|---------------|---------------|-----------|----------------------------------------|-------------|-----|----------|
| 1 <sub>ПОЛЬЗОВАТЕ/</sub> | и поставщики                                                                     | ЗАКАЗЧИКИ                                                   | ОФЕРТЫ                   | ПЛАНЫ ЗАКУПОК | договоры      | АНАЛИТИКА | документы                              | СПРАВОЧНИКИ |     | <b>1</b> |
| Введите назва            | ние компании или ИНН                                                             |                                                             |                          |               |               |           |                                        | Поставщики  | •   | Q        |
| 2                        |                                                                                  | 1                                                           |                          | ПОЛЬЗОВ       | АТЕЛИ         |           |                                        |             |     |          |

| ø  |          |                       | М 🐗 Стр. 1 из 23 🍽 50                                                                                                    | 1          |                 | Просмотр 1 - ! | 50 из 1 129 |
|----|----------|-----------------------|----------------------------------------------------------------------------------------------------|------------|-----------------|----------------|-------------|
| Nº | статус   | Логин                 | Название организации                                                                                                    | инн        | Дата регистраци | Роль           | Действия    |
|    | Bce 🔻    | ×                     | X                                                                                                    | ×          |                 | Bce 🔻          |             |
| 1  | активный | rektor@bigpi.biysk.ru | федеральное государственное бюдиетное образовательное<br>учреждение высшего образования "Алтайский государственный<br>гуманитарно-педагогический университет имени В.М. Шукшина" | 2226020370 | 03.12.2017      | Заказчик       | /×          |
| 2  | активный | rector@altspu.ru      | федеральное государственное бюдиетное образовательное<br>учреждение высшего образования «Алтайский государственный<br>педагогический университет»                                | 2221014125 | 03.12.2017      | Заказчик       | /×          |

## Рисунок 46 – Личный кабинет Администратора

## Раздел «Пользователи»

Раздел «Пользователи» содержит таблицу с учетными данными всех зарегистрированных пользователей системы.

В таблице предусмотрена возможность поиска по логину, названию или ИНН организации, а также фильтрация в зависимости от роли пользователя (рисунок 47).

| ø  |          |                       | И - <b>4</b> € Стр. 1 из 2                                                                                                    | 3 🍺 M 50                                                          | 1                                                      |                                                        | Просмотр 1 - 5                                       | 50 из 1 129 |
|----|----------|-----------------------|----------------------------------------------------------------------------------------------------|-------------------------------------------------------------------|--------------------------------------------------------|--------------------------------------------------------|------------------------------------------------------|-------------|
| Nº | статус   | Логин                 | Название организации                                                                                                    |                                                                   | ИНН                                                    | Дата регистраци                                        | Роль                                                 | Действия    |
|    | Bce 💌 🗙  | ×                     |                                                                                                    | ×                                                                 | X                                                      |                                                        | Bce 💌 🛪                                              |             |
| 1  | активный | rektor@bigpi.biysk.ru | федеральное государственное бюджетное обра<br>учреждение высшего образования "Алтайский<br>гуманитарно-педагогический университет име  | вовательное<br>государственный<br>ни В.М. Шукшина"                | 2226020370                                             | 03.12.2017                                             | Заказчик                                             | <b>/</b> ×  |
| 2  | активный | rector@altspu.ru      | федеральное государственное бюджетное обра<br>учреждение высшего образования «Алтайский<br>педагогический университет»                 | зовательное<br>государственный                                    | 2221014125                                             | 03.12.2017                                             | Заказчик                                             | <b>/</b> ×  |
| 3  | активный | altgtu@list.ru        | федеральное государственное бюджетное обра<br>учреждение высшего образования «Алтайский<br>технический университет им. И.И. Ползунова» | зовательное<br>государственный                                    | 2224017710                                             | 03.12.2017                                             | Заказчик                                             | /×          |
| 4  | активный | rector@asu.ru         | федеральное государственное бюджетное обра<br>учреждение высшего образования «Алтайский<br>университет»                                | зовательное<br>федеральное госу<br>образования «Алт<br>Ползунова» | 2225004738<br>/дарственное бюджи<br>айский государстве | 03.12.2017<br>етное образователь<br>нный технический у | Заказчик<br>ное учреждение вы<br>иниверситет им. И.И | сшего       |
| 5  | активный | rector@amursu.ru      | федеральное государственное бюджетное обра<br>учреждение высшего образования «Амурский<br>университет»                                 | зовательное<br>государственный                                    | 2801027174                                             | 03.12.2017                                             | Заказчик                                             | X           |

#### ПОЛЬЗОВАТЕЛИ

Рисунок 47 – Раздел «Пользователи»

### 47

Для изменения пароля пользователя нажмите копку «Редактировать» </br>«Действия» и в открывшемся окне введите новый пароль (рисунок 48). Сохраните изменения.

| Редактирование   | :                     | × |
|------------------|-----------------------|---|
| Роль             | Заказчик              |   |
| Логин            | rektor@bigpi.biysk.ru |   |
| Пароль           |                       |   |
| Повторите пароль |                       |   |
|                  |                       |   |
|                  | 🗸 Сохранить 🗙 Закрыть | 4 |

Рисунок 48 – Изменение пароля

Для удаления учетной записи пользователя нажмите кнопку «Удалить» × в столбце «Действия» и подтвердите удаление (рисунок 49).

| Подтверждение                                     | ×     |
|---------------------------------------------------|-------|
| Пользователь будет удален безвозвр<br>Продолжить? | атно. |
| 🗸 Да                                              |       |
| 🗙 Закрыть                                         |       |

Рисунок 49 – Удаление пользователя

Для обновления информации о зарегистрировавшихся пользователях нажмите кнопку «Обновить таблицу» 🕫 в левом верхнем углу.

Раздел «Поставщики»

В разделе «Поставщики» содержится подробная информация об организациях, зарегистрированных с ролью Поставщика (рисунок 50).

### ПОСТАВЩИКИ

| ø  | <u>Выгрузить в Excel</u>                                                                                                    |                      |            | И 😽 Стр | . 1 из 159 | ➡ N 50  | •        |       |         | Просмотр 1  | - 50 из 7 927 |
|----|----------------------------------------------------------------------------------------------------|----------------------|------------|---------|------------|---------|----------|-------|---------|-------------|---------------|
| Nº | Наименование                                                                                                    | Краткое наименовани  | инн        | кпп     | огрн       | Регион  | Юр.Адрес | Email | Телефон | Документы   | Действия      |
|    | ×                                                                                                    | ×                    | ×          | ×       | ×          | Bce 🔽 🗙 | ×        | ×     | ×       |             |               |
| 1  |                                                                                                    | 000 "АЛЬМА"          | 2801186311 |         |            |         |          |       |         | Просмотреть | Q 🖊 🗙         |
| 2  | "Гелион"                                                                                                    | "Гелион"             | 6108358925 |         |            |         |          |       |         | Просмотреть | Q 🖊 🗙         |
| 3  | "Лвком Проект"                                                                                                    | "Лвком Проект"       | 7842399212 |         |            |         |          |       |         | Просмотреть | Q 🗶 🗙         |
| 4  | "СТОЛБОВАЯ" - Филиал<br>Федерального<br>государственного<br>бюджетного учреждения<br>науки "НАУЧНЫЙ ЦЕНТР<br>БИОМЕДИЦИНСКИХ<br>ТЕХНОЛОГИЙ<br>ФЕДЕРАЛЬНОГО<br>МЕДИКО-<br>БИОЛОГИЧЕСКОГО<br>АГЕНТСТВА" | "СТОЛБОВАЯ" - Филиал | 7728045419 |         |            |         |          |       |         | Просмотреть | Q 🗸 🗙         |

## Рисунок 50 – Раздел «Поставщики»

Таблица предусматривает возможность поиска по значению каждого из столбцов и операции редактирования и удаления записи в столбце «Действия».

В столбце «Документы» расположена ссылка на перечень документов, добавленных соответствующей организацией (рисунок 51).

|    | пользователи пос       | ТАВЩИКИ ЗАКАЗЧИ     | ки      | ОФЕРТЫ    | ПЛАНЫ ЗАКУПОК         | договоры       | АНАЛИТИК | а докуме | нты спр | АВОЧНИКИ    |               |
|----|------------------------|---------------------|---------|-----------|-----------------------|----------------|----------|----------|---------|-------------|---------------|
| E  | ведите название компан | ии или ИНН          |         |           |                       |                |          |          |         | Поставщик   | и 🔽 🔍         |
|    |                        |                     |         |           | ПОСТАВЦ               | цики           |          |          |         |             |               |
| ø  | Выгрузить в Excel      |                     |         | N         | 📢 Стр. 1 из 159       | ) IN H 50      | -        |          |         | Просмотр 1  | - 50 из 7 927 |
| Nº | Наименование           | Краткое наименовани | и       | Уведо     | мление                | ×              | Юр.Адрес | Email    | Телефон | Документы   | Действия      |
|    | ×                      | ×                   |         | У поставь | цика ещё нет добавлен | ных документов | ×        | ×        | ×       |             |               |
| 1  |                        | 000 "АЛЬМА"         | 280118  |           |                       | Закрыть        |          |          |         | Просмотреть | QXX           |
| 2  | "Гелион"               | "Гелион"            | 6108358 | 925       |                       |                |          |          |         | Просмотреть | QXX           |

Рисунок 51 – Документы организации

## Раздел «Заказчики»

В разделе «Заказчики» содержится подробная информация об организациях, зарегистрированных с ролью Заказчика (рисунок 52).

#### ЗАКАЗЧИКИ

| ø  | <u>Выгрузить в Excel</u>                                                                                                    |                       | н -        | ( Стр. 1  | из 21 🔛 📦     | 50 💌        |               |               | Просмотр 1     | - 50 из 1 018 |
|----|----------------------------------------------------------------------------------------------------|-----------------------|------------|-----------|---------------|-------------|---------------|---------------|----------------|---------------|
| Nº | Наименование                                                                                                    | Краткое наименование  | инн        | КПП       | ОГРН          | Регион      | Юр.Адрес      | Email         | Телефон        | Действия      |
|    | X                                                                                                    | ×                     | 8          | ×         | 8             | Bce 🔽 🗙     | ×             | x             | ×              |               |
| 1  | Государственное научно-<br>исследовательское<br>предприятие - Научно-<br>методический центр<br>"Диагностика. Адаптация.<br>Развитие"<br>им.Л.С.Выготского                                            | нмц "дар"             | 7728113179 | 772801001 | 1037700127915 | г. Москеа   | 117437, город |               | (495) 438-21-6 | Q 🖍 🗙         |
| 2  | Государственное научное<br>учреждение Всероссийский<br>научно-исследовательский<br>ветеринарный институт<br>патологии, фармакологии и<br>терапии Российской<br>академии<br>сельскохозяйственных наук | ГНУ ВНИВИПФИТ Россель | 3666026906 | 366601001 | 1023601576360 | Воронежская | 394087, Ворон | vnivipat@mail | +7(4732)539281 | Q 🗡 🗙         |

Рисунок 52 – Раздел «Заказчики»

Таблица предусматривает возможность поиска по значению каждого из столбцов и операции редактирования и удаления записи в столбце «Действия».

## Раздел «Оферты»

Раздел «Оферты» содержит таблицу с подробной информацией о размещенных офертах поставщиков (рисунок 53).

• Все опубликованные оферты

**CΠИСОК ОФЕРТ** 

| ø         | Выгрузить в         | <u>Excel</u>                                                                                    |                        | Н 🕂 Стр. 1 — н                   | 131   )>>  )          | 50 💌     | )                           |           |          | Просм      | отр 1 - 9 из 9       |
|-----------|---------------------|-------------------------------------------------------------------------------------------------|------------------------|----------------------------------|-----------------------|----------|-----------------------------|-----------|----------|------------|----------------------|
| Nº<br>n/n | Номер               | Наименование                                                                                    | Наименование поставщик | Количество откликов<br>по оферте | Цена                  | Кол-во   | Регионы поставки            | Статус    | Размещен | Дата оконч | Действия             |
|           | ×                   | ×                                                                                               | ×                      | ×                                | ×                     | <b>x</b> | Bce 💌 🗙                     | Bce 🔻 🗙   |          |            |                      |
| 1         | <u>1800000-0325</u> | Пособие по русскому<br>языку, 5 кл. Нефедова                                                    | ООО РИЦ "ОФСЕТ"        | 0                                | 500 000,00<br>руб./ед | 100 ед   | Республика Саха<br>(Якутия) | опубликов | 19.10.20 | 30.11.2018 | <b>X © X O</b><br>۵۵ |
| 2         | <u>1805800-0001</u> | Плита электрическая<br>Лада ЭБЧШ 4-х (5-4-5,<br>5-7, 0-220) W                                   | OOO CM "FB¢CET"        | 1                                | 9 115,00<br>руб./шт   | 10 шт    | Астраханская область        | завершена |          | 09.04.2018 | QXOX                 |
| 3         | <u>1814687-0001</u> | Замена регулятора<br>напряжения, масла и<br>масляного фильтра на<br>дизельгенераторе<br>ЭПАД-16 | Зиннатулин М. М.       | 1                                | 16 000,00<br>руб.     |          | Астраханская область        | завершена |          | 18.04.2018 | Q≠⊘×                 |

### Рисунок 53 – Раздел «Оферты»

В верхней части расположен набор фильтров, при помощи которых можно отображать следующие группы оферт:

- Все опубликованные оферты.

О Принятые оферты

## - Принятые оферты.

Для просмотра информации по интересующей оферте нажать в столбце «Действия» кнопку «Просмотреть» **Q**. В открывшемся окне будет представлена подробная информация об оферте (рисунок 54).

## Информация по оферте № 1805800-0001

| Наименование оферты                                                                                                    | Плита электрическ <i>ая</i> Лада ЭБЧШ 4× (5-4-5, 5-7, 0-220) W |
|----------------------------------------------------------------------------------------------------|----------------------------------------------------------------|
| Тип номенклатуры                                                                                                    | Товары                                                         |
| Раздел                                                                                                    | Средства для макияжа глаз                                      |
| окпд2                                                                                                    | 20.42.12.120                                                   |
| Количество                                                                                                    | 10 шт                                                          |
| Цена за единицу                                                                                                    | 9 115,00 руб.                                                  |
| Стоимость                                                                                                    | 91 150,00 руб.                                                 |
| Действует                                                                                                    | с 02.02.2018 по 09.04.2018                                     |
|                                                                                                    |                                                                |
|                                                                                                    |                                                                |
| Инфомация о поставщике                                                                                                    |                                                                |
| Организация                                                                                                    | <u>ООО СМ "ГЕФСЕТ"</u> (Россия)                                |
| ИНН / КПП / ОГРН                                                                                                    | 3016058001 / 301501001 / 1083016002552                         |
|                                                                                                    |                                                                |
|                                                                                                    |                                                                |
|                                                                                                    |                                                                |
| поставка товара, выполнен                                                                                                    | na poosi, okoonna jenji                                        |
| Регион поставки                                                                                                    | Астраханская область                                           |
| Поставка товара, выполнен<br>Регион поставки<br>Срок поставки                                                                  | Астраханская область<br>5 дней                                 |
| Поставка товара, выполнен<br>Регион поставки<br>Срок поставки                                                                  | Астраханская область<br>5 дней                                 |
| Поставка товара, выполнен<br>Регион поставки<br>Срок поставки                                                                  | Астраханская область<br>5 дней                                 |
| Поставка товара, выполнен<br>Регион поставки<br>Срок поставки<br>Документы                                                     | Астраханская область<br>5 дней                                 |
| Поставка товара, выполнен<br>Регион поставки<br>Срок поставки<br><b>Документы</b><br>Проект договора                           | Астраханская область<br>5 дней                                 |
| Поставка товара, выполнен<br>Регион поставки<br>Срок поставки<br><b>Документы</b><br>Проект договора<br>Прочие документы       | Астраханская область<br>5 дней<br>-                            |
| Поставка товара, выполнен<br>Регион поставки<br>Срок поставки<br><mark>Документы</mark><br>Проект договора<br>Прочие документы | Астраханская область<br>5 дней<br>-                            |
| Поставка товара, выполнен<br>Регион поставки<br>Срок поставки<br><b>Документы</b><br>Проект договора<br>Прочие документы       | Астраханская область<br>5 дней<br>-<br>-                       |
| Поставка товара, выполнен<br>Регион поставки<br>Срок поставки<br><b>Документы</b><br>Проект договора<br>Прочие документы       | Астраханокая область<br>5 дней<br>-<br>-                       |

Рисунок 54 – Информация об оферте

Для редактирования новой оферты необходимо нажать в столбце «Действия» кнопку «Внести изменения в оферту» . Откроется окно редактирования оферты (рисунок 55). После внесения изменений необходимо нажать кнопку «Сохранить».

×

### РЕДАКТИРОВАНИЕ ОФЕРТЫ

| Номер оферты                     | 1805800-0001                |             |                      |      |         |
|----------------------------------|-----------------------------|-------------|----------------------|------|---------|
| Наименование<br>оферты*          | Плита электрическая Лада Э  | БЧШ 4-× (9  | 5-4-5, 5-7, 0-220) W |      |         |
| Тип номенклатуры*                | Товары                      |             |                      |      | •       |
| окпд2∗                           | 20.42.12.120                |             |                      |      |         |
| Количество                       | Выбрать ОКПД2 из спра<br>10 | вочника     | Единицы измерения    | шт   | •       |
| Стоимость за единицу             | 9115                        |             | Денежная единица     | ру6. | •       |
| ОБЩАЯ СТОИМОСТЬ                  | 9 <b>1 150</b> руб.         |             | 🔵 без НДС            |      | 🔘 с ндс |
| Действует с*                     | 02.02.2018                  | П0 <b>*</b> | 09.04.2018           |      |         |
| Дополнительная<br>характеристика |                             |             |                      |      |         |

## Рисунок 55 – Редактирование оферты

Для удаления оферты необходимо нажать в столбце «Действия» кнопку «Удалить оферту из системы» × и подтвердить удаление (рисунок 56).

| 0                   | Все опубли         | кованные оферты                                               | С принятые           | е оферты            |                                                |        |                             |           |                   |                   |         |               |                |
|---------------------|--------------------|---------------------------------------------------------------|----------------------|---------------------|------------------------------------------------|--------|-----------------------------|-----------|-------------------|-------------------|---------|---------------|----------------|
|                     |                    |                                                               |                      |                     | МОИ ОФЕ                                        | РТЫ    |                             |           |                   |                   |         |               |                |
| Ø Выгрузить в Excel |                    |                                                               | Подтверждение        | 2                   |                                                | ×      |                             |           |                   |                   | Просмо  | тр 1 - 9 из 9 |                |
| Nº<br>n/n           | Номер              | Наименование                                                  | Наименование постави | Оферта будет удален | Оферта будет удалена безвозвратно. Продолжить? |        |                             | Статус    | Кол-во<br>отклико | Кол-во<br>договор | Размеще | Дата окон     | Действия       |
|                     | ×                  | ×                                                             | ×                    | ✓ Да                | X                                              | Закры  | ить 🗸 💌 х                   | Bce 💌 🇖   |                   |                   |         |               |                |
| 1                   | <u>1800000-032</u> | Пособие по русскому<br>языку, 5 кл. Нефедова                  | ООО РИЦ "ОФСЕТ"      | 0                   | 500 000,00<br>руб/ед                           | 100 ед | Республика Саха<br>(Якутия) | опублик   | 1                 | 0                 | 19.102  | 30.11.2       | Q / Ø<br>-X 53 |
| 2                   | 1805800-000        | Плита электрическая<br>Лада ЭБЧШ 4-х (5-4-5,<br>5-7, 0-220) W |                      | 1                   | 9 115,00<br>руб./шт                            | 10 шт  | Астраханская<br>область     | завершена | 1                 | 1                 |         | 09.042        | Q∕⊘<br>×       |

Рисунок 56 – Удаление оферты

Для просмотра заявки на оферту необходимо нажать кнопку «Заявки на оферту» 🥥, при этом откроется окно, приведенное на рисунке 57.

### ИНФОРМАЦИЯ ПО ОФЕРТЕ

|                          | Общая информация                                   |          | Поставка товара,       | выполнения рабо      | от, <mark>о</mark> казания усл | уг     |  |  |  |
|--------------------------|----------------------------------------------------|----------|------------------------|----------------------|--------------------------------|--------|--|--|--|
| № <b>оф</b> ер           | ты 1800000-0325                                    |          | Регион поставки        | Республика Саха (Яку | тия)                           |        |  |  |  |
| Наименование офер        | ты Пособие по русскому языку, 5 кл. Неф            | едова    | Ср <b>ок пос</b> тавки | 5 дней               |                                |        |  |  |  |
| Тип номенклату           | ры Товары                                          |          |                        | Локументы            |                                |        |  |  |  |
| Разр                     | цел Продукция обрабатывающих произво               | одств    |                        |                      |                                |        |  |  |  |
| окп,                     | A2 <u>26.40.20.122</u>                             |          | Процие покументы       | _                    |                                |        |  |  |  |
| Количест                 | во 100 ед.                                         |          | прочие докушенты       | -                    |                                |        |  |  |  |
| Стоимос                  | сть 500 000,00 руб./ ед.                           |          |                        |                      |                                |        |  |  |  |
| Действу                  | /eт с 11.12.2017 по 30.11.2018                     |          |                        |                      |                                |        |  |  |  |
| Дополнительн<br>информац | ная – 320 стр., жесткий переплет, цветные н<br>ция | сартинки |                        |                      |                                |        |  |  |  |
| <b>ЗАЯВКИ ПО ОФЕРТЕ</b>  |                                                    |          |                        |                      |                                |        |  |  |  |
| Всего заявок: 1          |                                                    |          |                        |                      |                                |        |  |  |  |
| № пп № заявки            | Наименование заказчика                             | Кол-во   | Комментарий            | Дата подачи          | Статус                         | Действ |  |  |  |
| 1 57                     | SEOV DO A FININA                                   | 50 en    |                        | 10 10 2018           | На обработана                  | 2 V    |  |  |  |

Рисунок 57 – Заявки на оферту

Добавить оферту в список сравнения можно с помощью кнопки

## Раздел «Планы закупок»

Раздел «Планы закупок» содержит информацию по плановым закупкам на текущий год (рисунок 58).

|           | СПИСОК ПЛАНОВЫХ ЗАКУПОК      |                                                                                                    |                                        |                                               |                         |                               |                 |                |              |  |  |
|-----------|------------------------------|----------------------------------------------------------------------------------------------------|----------------------------------------|-----------------------------------------------|-------------------------|-------------------------------|-----------------|----------------|--------------|--|--|
| Фильт     | иљтр по дате публикации с по |                                                                                                    |                                        |                                               |                         |                               |                 |                |              |  |  |
| ø         | Выгрузить в В                | Excel                                                                                                    |                                        | <mark>И ≪</mark>   Стр. 1                     | из 285 🕨 🕅 50 🔽         | )                             |                 | Просмотр 1-    | 50 из 14 242 |  |  |
| Nº<br>n∕n | Номер                        | Организаци                                                                                                    | Наименование товара/услуги             | Регионы<br>поставки                           | Период                  | Оп <b>у</b> бли <b>ко</b> ван | Стоимость       | Стат <b>ус</b> | Действия     |  |  |
|           | ×                            | ×                                                                                                    | ×                                      | Bce 💌 🗙                                       |                         |                               | ×               | Bce 💌 🗙        |              |  |  |
| 1         | 1811588-0013                 | <u>ФГБОУ ВО</u><br><u>«АГИКИ»</u>                                                                                                | Поставка картриджей                    | Республика Бурятия                            | 22.10.2018 - 01.11.2018 | 19.10.2018                    | 150 000,00 py6. | опубликована   | Q            |  |  |
| 2         | 1801658-0001                 | ФГБОУ ВО<br>«ЮГУ»,<br>Югорский<br>государственн-<br>университет,<br>ЮГУ, ФГБОУ Е<br>«Югорский<br>государственн-<br>университет», | поставка спортивных товаров            | Ханты-Мансийский<br>автономный округ-<br>Югра | 19.10.2018 - 14.12.2018 | 19.10.2018                    | 37 320,00 py6.  | опубликована   | Q            |  |  |
| З         | 1800907-0001                 | <u>ФГБОУ ВО</u><br>"ПГУ им.                                                                                                    | Поставка бумаги для офисной<br>техники | Еврейская<br>автономная область               | 22.10.2018 - 28.12.2018 | 19.10.2018                    | 1 000,00 py6.   | завершена      | QØ           |  |  |

Рисунок 58 – Планы закупок

Функционал кнопок в столбце «Действия» описан в разделе «Поставщик».

## Раздел «Договоры»

Раздел «Договоры» содержит информацию о договорах, зарегистрированных в системе. Реализован функционал поиска записи с помощью системы фильтров, пагинация. Возможен просмотр договора и переход к объектам системы (рисунок 59).

| ø  | Выгрузить в Excel |                                        | И 😽 Стр.                                                | 1 из 285            | ₩ N 50 T                                  |                                                                                                    | Просмотр 1         | - 50 из 14 202 |
|----|-------------------|----------------------------------------|---------------------------------------------------------|---------------------|-------------------------------------------|----------------------------------------------------------------------------------------------------|--------------------|----------------|
| Nº | № договора        | Наименование плановой закупкі          | Сумма договора                                          | Статус              | Поставщик                                 | Заказчик                                                                                           | Документы          | Действия       |
|    | ×                 | ×                                      | ×                                                       | все 🔻 🗙             | ×                                         | ×                                                                                                  |                    |                |
| 1  |                   | Поставка офисных кресел                | 4 980,00 py6.                                           | на подписании       | <u>ООО РИЦ "ОФСЕТ"</u>                    | МГРИ-РГГРУ                                                                                         | Просмотреть        | Q              |
| 2  | 04-18             | Поставка бумаги для офисной<br>техники | 1 000,00 py6.                                           | новый               | 000 "АЛЬМА"                               | ФГБОУ ВО "ПГУ им.<br>Шолом-Алейхема"                                                               | Просмотреть        | Q              |
| 3  | 04-18             | Поставка бумаги для офисной<br>техники | 1 000,00 py6.                                           | новый               | <u>000 "АЛЬМА"</u>                        | ФГБОУ ВО "ПГУ им.<br>Шолом-Алейхема"                                                               | Просмотреть        | Q              |
| 4  | 31806530339       | Поставка интерактивной доски.          | 340 000,00 <sub>РУ</sub> 6.<br>жа бумаги для офисной те | за вершен<br>ехники | <u>Мельник Виктор</u><br><u>Семенович</u> | ФГБОУ ДПО<br>«Государственная<br>академия<br>промышленного<br>менедкиента имени Н.П.<br>Пастухова» | <u>Просмотреть</u> | Q              |

#### СПИСОК ДОГОВОРОВ

## Рисунок 59 – Договора

## Раздел «Аналитика»

В данном разделе приведена статистическая информация по количеству поставщиков, заказчиков, оферт и акцептов. При нажатии на плитки «Особые закупки», «Топ10», «Нетипичные закупки», «Сравнительный анализ объектов закупки», «Планы закупок и оферты» строятся соответствующие аналитические отчеты (рисунок 60).

Статистический отчет по особым закупкам представлен на рисунке 61.

В данном разделе реализована функция построения статистического отчета по заключенным контрактам в разрезах поставщиков, заказчиков, регионов, округов, ОКПД (рисунок 62).

## АНАЛИТИКА

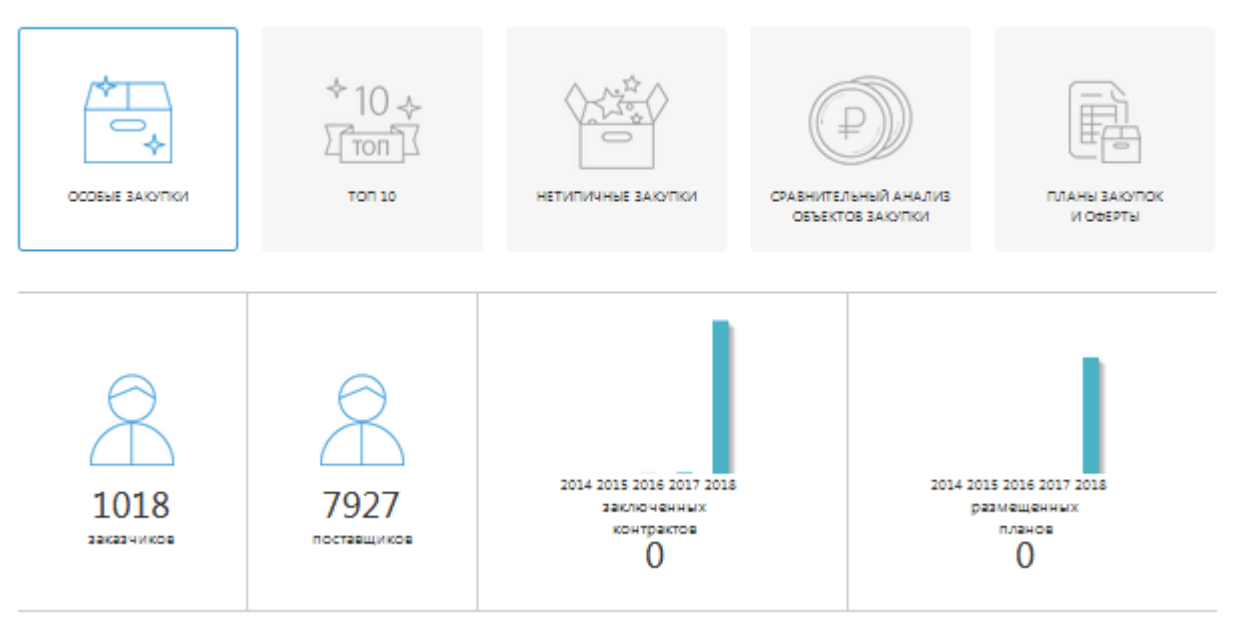

Рисунок 60 – Статистика и аналитические отчеты

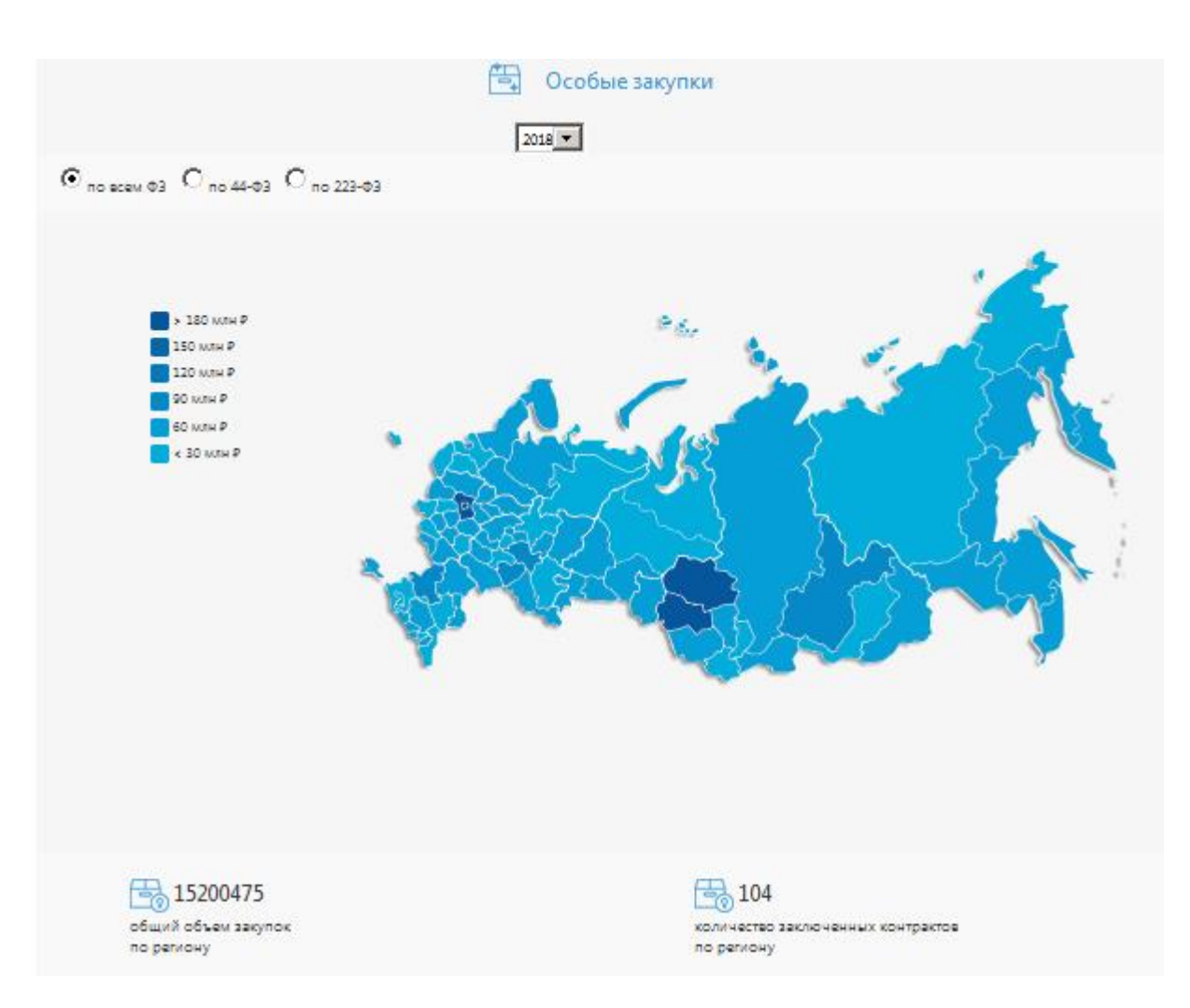

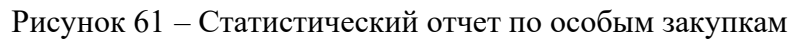

| П        | о поставщикам С       | По заказчикам С По регионам 🖻 По ОКПД С По Федераль |                     | еральному округу С |                                         |                                   |
|----------|-----------------------|-----------------------------------------------------|---------------------|--------------------|-----------------------------------------|-----------------------------------|
| 2018     | 3 •                   |                                                     |                     |                    |                                         |                                   |
| C        | Выгрузить в Excel     |                                                     | M 📢 Стр. 1 из 3 🗎 🕨 | 25                 |                                         | Просмотр 1 - 25 из 59             |
| №<br>п/п |                       | Наименование                                        |                     |                    | Сумма заключенных контракто<br>тыс. руб | количество заключенных контрактов |
| 1        | Московская область    |                                                     |                     |                    | 497 183,85                              | 2006                              |
| 2        | г. Москва             |                                                     |                     |                    | 337 508,78                              | 1963                              |
| 3        | Новосибирская область |                                                     |                     |                    | 308 122,29                              | 1771                              |
| 4        | Томская область       |                                                     |                     |                    | 185 239,29                              | 835                               |
| 5        | г. Санкт-Петербург    |                                                     |                     |                    | 75 529,17                               | 377                               |
| 6        | Республика Татарстан  |                                                     |                     |                    | 68 842,43                               | 329                               |
| 7        | Самарская область     |                                                     |                     |                    | 68 079,86                               | 287                               |

## Рисунок 62 - Статистический отчет по заключенным контрактам

## Раздел «Документы»

В разделе «Документы» расположены необходимые документы, нормативные акты, шаблоны, используемые в процессе проведения мониторинга и анализа (рисунок 63).

| ДОКУМЕНТЫ |                                                                                                    |                    |  |  |  |  |
|-----------|----------------------------------------------------------------------------------------------------|--------------------|--|--|--|--|
| Добавить  |                                                                                                    |                    |  |  |  |  |
| C         | M 📢 Стр. 1 из 1 🕪 M 50 🔽 Про                                                                                                    | смотр 1 - 26 из 26 |  |  |  |  |
| Nº        | Название раздела                                                                                                    | Действия           |  |  |  |  |
|           | X                                                                                                    |                    |  |  |  |  |
| 1         | Бюджетный кодекс Российской Федерации от 31.07.1998 N 145-ФЗ                                                                                               | / ×                |  |  |  |  |
| 2         | Кодекс Российской Федерации об административных правонарушениях от 30.12.2001 N 195-ФЗ                                                                     | <u>/ ×</u>         |  |  |  |  |
| 3         | Федеральный закон от 27.07.2006 N 149-ФЗ «Об информации, информационных технологиях и о защите информации»                                                 | × ×                |  |  |  |  |
| 4         | Налоговый кодекс Российской Федерации                                                                                                    | × ×                |  |  |  |  |
| 5         | Гражданский кодекс Российской Федерации                                                                                                    | × ×                |  |  |  |  |
| 6         | Федеральный закон от 05.04.2013 N 44-ФЗ «О контрактной системе в сфере закупок товаров, работ, услуг для обеспечения государственных и муниципальных нужд» | <b>/</b> ×         |  |  |  |  |
| 7         | Федеральный закон от 18.07.2011 N 223-ФЗ «О закупках товаров, работ, услуг отдельными видами юридических лиц»                                              | <u>/ ×</u>         |  |  |  |  |

Рисунок 63 – Раздел «Документы»

Для добавления нового документа необходимо нажать кнопку «Добавить», заполнить необходимые поля и добавить ссылку на документ (рисунок Ошибка! Источник ссылки не найден.). С помощью кнопок действий  $\checkmark$  можно редактировать или удалять запись о документе.

| Добавление нового раздела |                                | ×         |
|---------------------------|--------------------------------|-----------|
| Название раздела          |                                |           |
| ОД                        | обавить ссылку С Добавить файл |           |
| Добавить ссылку           |                                |           |
|                           |                                |           |
| Отображаемое имя ссылки   |                                |           |
|                           |                                |           |
|                           | 🗸 Сохранить                    | 🗙 Закрыть |

Рисунок 64 – Добавление документа

## Раздел «Справочники»

В разделе «Справочники» реализован функционал администрирования ОКПД2 (рисунок 65).

|          | TDIADODAL |             |
|----------|-----------|-------------|
| АДИИИПИС | IPVIPUDAL | IVIE OKLIZZ |

| C        |              | 🖌 📢 Стр. 1 из 760         | ▶ № 25 🔽 Просмотр 1 - 25 | 5 из 18 998 |
|----------|--------------|---------------------------|--------------------------|-------------|
| №<br>п/п | ОКПД2        | Наименование              | Категория                | Действия    |
|          | x            | x                         | x                        |             |
| 1        | 08.99.22.190 | Абразивы природные прочие |                          | 1           |
| 2        | 01.24.23     | Абрикосы                  |                          | 1           |
| 3        | 01.24.23.000 | Абрикосы                  |                          | 1           |
| 4        | 01.22.11     | Авокадо                   |                          | 1           |
| 5        | 01.22.11.000 | Авокадо                   |                          | 1           |
| 6        | 29.10.59.113 | Автобетоновозы            |                          | 1           |
| 7        | 29.10.59.116 | Автобетононасосы          |                          | 1           |
| 8        | 29.10.59.112 | Автобитумовозы            |                          | 1           |

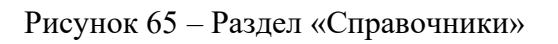

## РАЗДЕЛ 5. МОДЕРАТОР

Данный раздел посвящен описанию функционала системы для роли «Модератор».

Урок 1. Описание личного кабинета Модератора

После авторизации под учетной записью Модератора открывается главная страница личного кабинета Модератора. В верхней части страницы расположено навигационное меню для перехода между основными разделами (рисунок 66).

Личный кабинет модератора содержит следующие разделы:

- 1) Пользователи.
- 2) Поставщики.
- 3) Заказчики.
- 4) Оферты.
- 5) Планы закупок.
- 6) Договоры.
- 7) Аналитика.
- 8) Документы.

Для быстрого поиска нужной организации по названию или ИНН можно воспользоваться строкой поиска (рисунок 66).

Основной функционал пользователя с ролью Модератор аналогичен функционалу личного кабинета Администратора, но при этом ограничены права редактирования записей.

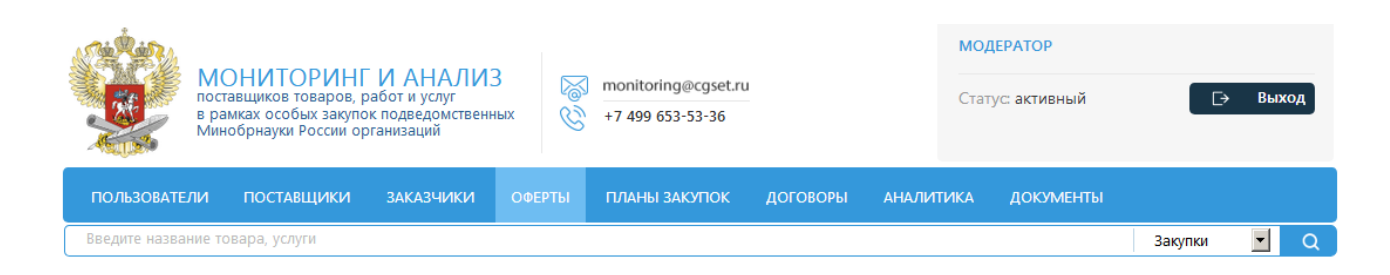

Рисунок 66 – Раздел «Модератор»

Данный раздел посвящен описанию функционала системы для роли «Сотрудник МОН».

Урок 1. Описание возможностей личного кабинета сотрудника Минобрнауки России

После авторизации под учетной записью сотрудника Минобрнауки России открывается главная страница личного кабинета сотрудника. В верхней части страницы расположено навигационное меню для перехода между основными разделами (рисунок 67).

Личный кабинет Сотрудника МОН содержит следующие разделы:

- 1) Пользователи.
- 2) Поставщики.
- 3) Заказчики.
- 4) Оферты.
- 5) Планы закупок.
- 6) Договоры.
- 7) Аналитика.

Для быстрого поиска нужной организации по названию или ИНН можно воспользоваться строкой поиска (рисунок 67).

Основной функционал пользователя с ролью Сотрудника МОН аналогичен функционалу личного кабинета Администратора, но при этом ограничены права редактирования записей.

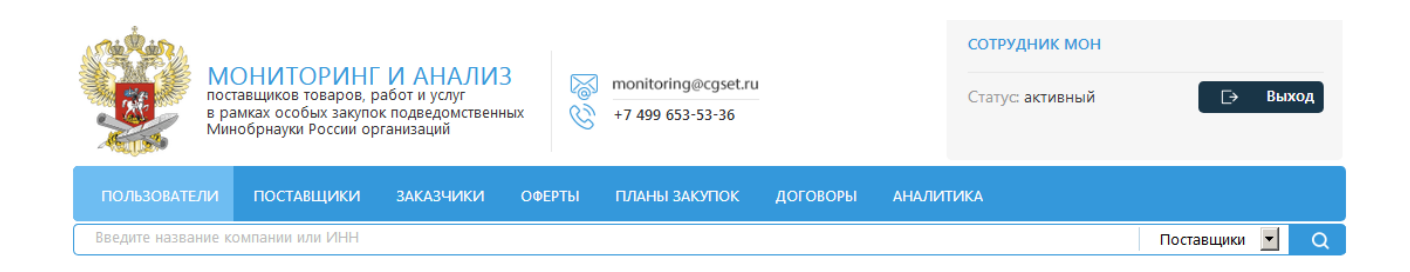

Рисунок 67 – Раздел сотрудника Минобрнауки России

# ПРИЛОЖЕНИЕ СИСТЕМНЫЕ ТРЕБОВАНИЯ

OC - MicrosoftWindows XP/7/8/10.

Web-браузер – InternetExplorer (версия не ниже 11) (MozillaFirefox (версия не ниже 51.0), GoogleChrome (версия не ниже 56), Орега (версия не ниже 32.0.1948.25)).

Антивирус – NOD32, Avast, KasperskyAnti-Virus либо другой с совместимыми функциями.

Для web-браузера должны быть включены: поддержка вывода изображений, обработки javascript, coxpanenus cookie.

Рабочая станция пользователя должна соответствовать характеристиками:

Процессор – 4 ядра Intel Core i5, 2,3 ГГц.

Оперативная память – 4 ГБ.

Жёсткий диск – 100 ГБ.

Свободное дисковое пространство – 2 ГБ.

Видеокарта и монитор – разрешение – 1366 рх по горизонтали и 768 рх по вертикали.

Прочее оборудование – внешний интерфейс: USB 2.0 и выше, 2 свободных; клавиатура, мышь.

Система бесперебойного питания: выходная мощность, соответствующая потребляемой мощности подключённой рабочей станции, время работы при полной нагрузке – не менее 15 мин.